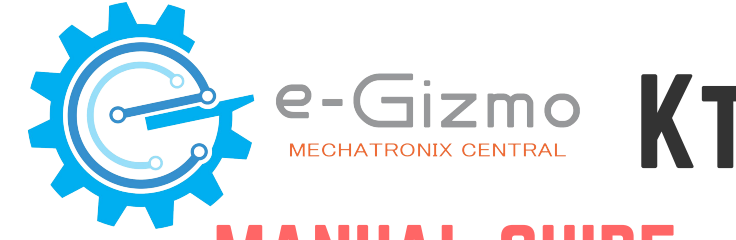

# e-Gizmo KT012 BOT **ROBOTICS** IANUAL GUIDE A K-12 STEM EDUCATION SYSTEM

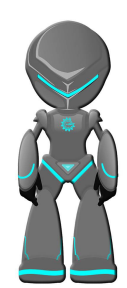

# 100% Arduino Compatible ATMEGA168P w/ PL2303 Driver On Board Li-on Charger 3.7V Rechargeable battery BEGIN Ardublock Ready! **Distance detection Collision Avoidance Motor Controls** Sumo Fight Light & Dark Sensor Turn-ON in dark ambiance **Collision/Shack detection** Sound/Noise detection Clap commands **RGB LED lighting Bluetooth Controlled UHF** wireless Controlled

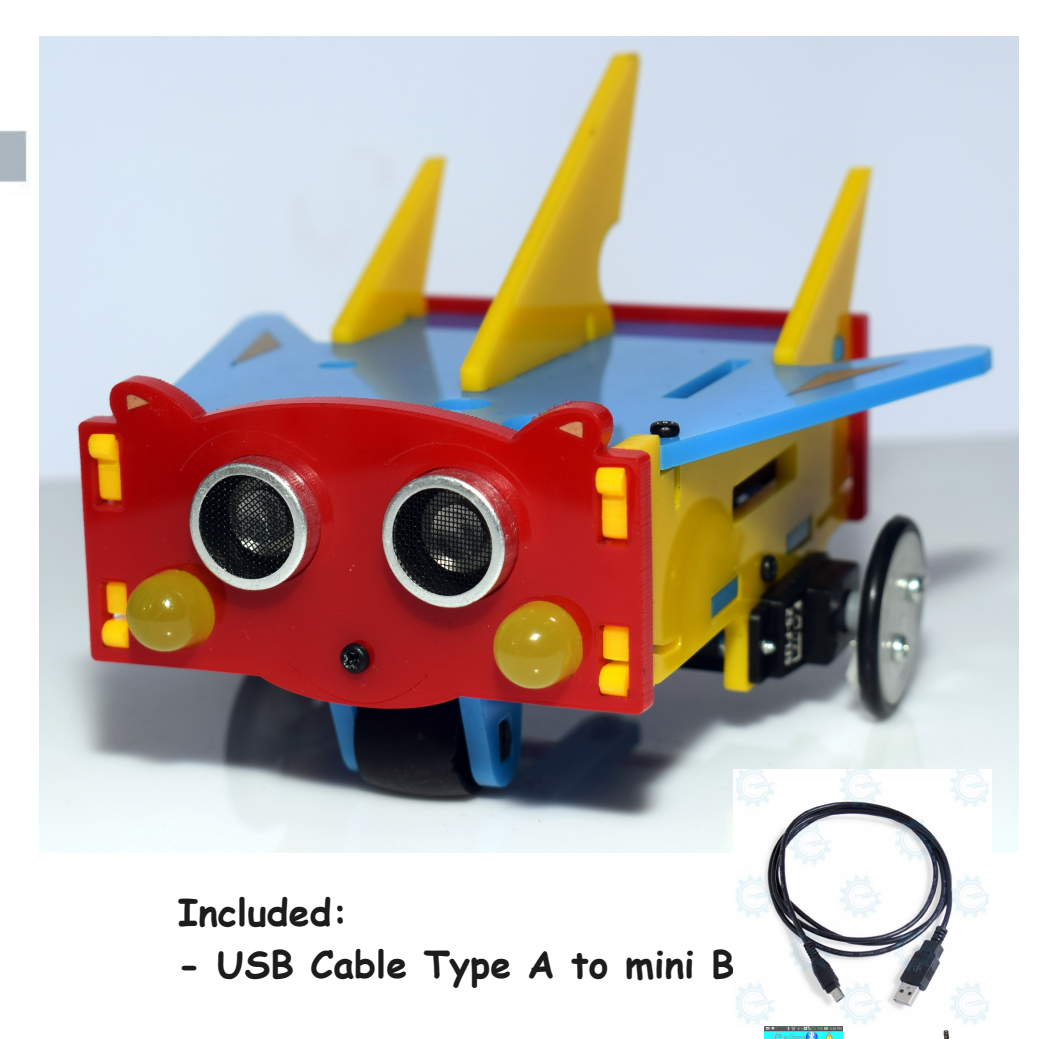

\*(Optional) Add HC-05 module or UHF Receiver & PS2 Controller for Wireless controlled

- I. Features and General Specifications ...
- II. Major Parts ...
  - (Atmega168P,PL2303 Drivers,Sensors,Motors)
- III. Arduino IDE Softwares and Library
- IV. Board & COM Port Select ...
- V. Getting Started with Ardublock
  - a. Intro to Ardublock
  - b. Blocks description
  - c. Add BEGIN block
- VI. Ardublock Examples
  - 1. Blinking the Headlights
    - 1.a LED Lights Diagram
    - 1.b LED Syntax & blocks
  - 2. Controlling the Motors
    - 2.a Motor Forward
    - 2.b Reverse
    - 2.c Motor Direction syntax & Blocks
    - 2.d Changing Motor Speed & Blocks
    - 2.e Uploading Motor Test (abp format)
    - 2.f Motor Movements Illustration
    - 2.g Motor Connections Diagram

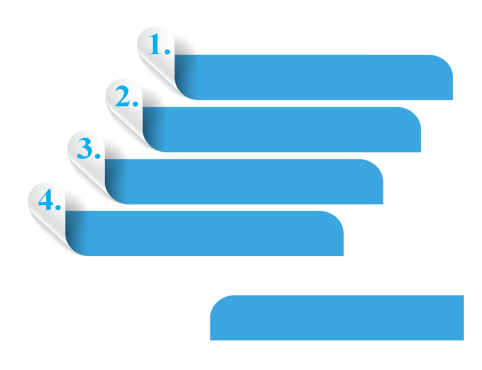

- 3. Distance Sensor & Dectecting Objects
  - 3.a Add KBOT BEGIN
  - 3.b Distance sensorr Blocks
  - 3.c Reading Distance Illustration
- 4. Light & Dark Sensor
  - 4.a Light & Dark Sensor Blocks
  - 4.b Reading Light & Dark sense Illustration
- 5. Sound Detection Sensor
  - 5.a Sound Sensor Blocks
  - 5.b Reading Sound sense Illustration
- 6. Vibration Sensor
  - 6.a Vibration sensor blocks
  - 6.b Reading Vibration sensor output illustration
  - 6.c All sensors Syntax & Blocks
  - 6.d Uploading All sensors blocks (abp)
  - 6.e Sensors Diagram (Sensors location)
- 7. Siren/ Alarm
  - 7.a Siren Blocks
  - 7.b Speaker Connection
  - 7.c Siren/Alarm syntax & Blocks

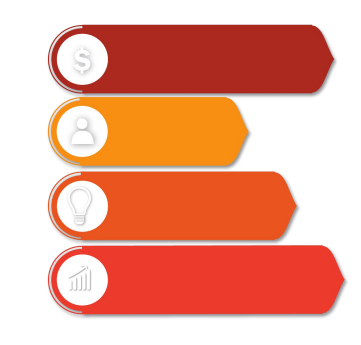

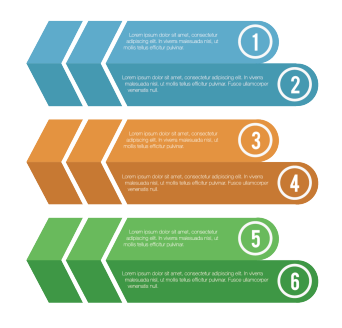

VII. eGizmo\_Kto12BOT Library (Examples)

- 1. Uploading Headlights.ino
- 2. Uploading Motor\_Test.ino
- 3. Uploading Sensors.ino
- 4. Uploading Siren\_Sounds.ino

VIII. Light & Dark Sensor Applications

a. Uploading LightNDarkSensor.ino (with Headlights Function)

b. LightNDarkSensor Illustration

c. Uploadig LightSpeedCtrl.ino (with Motor Function)

d,e. LightSpeedCtrl illustration

IX. Built-in Sound Sensor

- a. Uploading Sound\_sensor.ino (with Motor Function)
- b. Sound command sensor illustration
- X. Maze Solver or Collision Avoidance
  - a. Uploading Maze Solver.ino
  - b. Sample Maze Track
  - c. Maze Sample codes

#### XI. Sumo Fight

- a. Uploading SumoFight,ino
- b. Sumofight or Human Follower illustration
- c. SumoFight Sample Codes

XII. Bluetooth Controlled with Smartphone (Optional)

a. Uploading BluetoothControlled.ino
b. Download the app on Play store and Intall
c. Setup with HC-05 Module (wiring connections)
d. Connect the HC-05 module to Smartphone

XIII. UHF Wireless with PS2 Controller (Optional)

a. Uploading PS2Controlled.ino
b. Setup with UHF Receiver

c. PS2 Controlled Functions

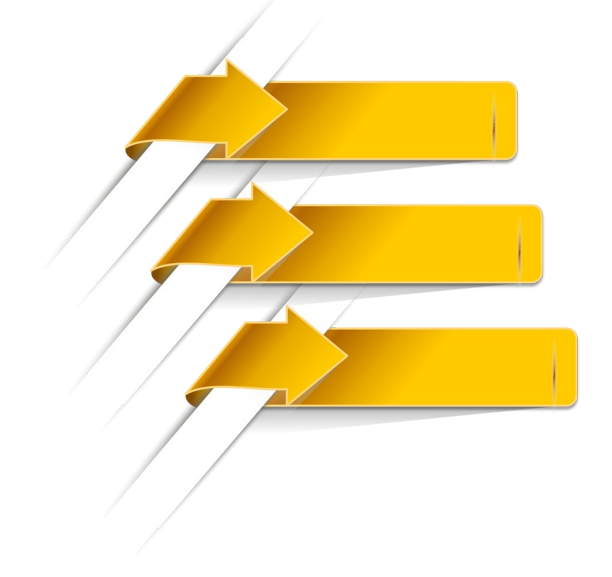

# I. FEATURES & SPECIFICATIONS

#### **On-Board Sensors**

- Distance Sensor HC-SR04 (up to 5 meters range)
- LDR (Light Dependent Resistor)
- Mini Microphone (Digitial and Analog sense)
- Vibration Sensor (SW-18015P)
- Output device: Speaker 80hms

#### Li-ion Charger

• TP4056 Li-ion Battery Chargeable

#### Motor Driver & connections

- 2 Channel Motor Drivers
- 2 ZebraZS-135 Motors

## **LED Lights**

- 2 Yellow LED Headlights
- 1 RGB LED

#### **On-Board IC**

- Atmega168P (16KB Flash Memory)
- PL2303 Driver

#### **On-Board Perpherals**

- On/Off Switch
- 3.7V Rechargeable Battery
- USB Mini B Connector
- Connection for I2C and Serial
- With eGizmo\_KBOT Library
- PCB Dimensions: mm x mm

# **II. MAJOR PARTS**

# **KTO12BOT BOARD**

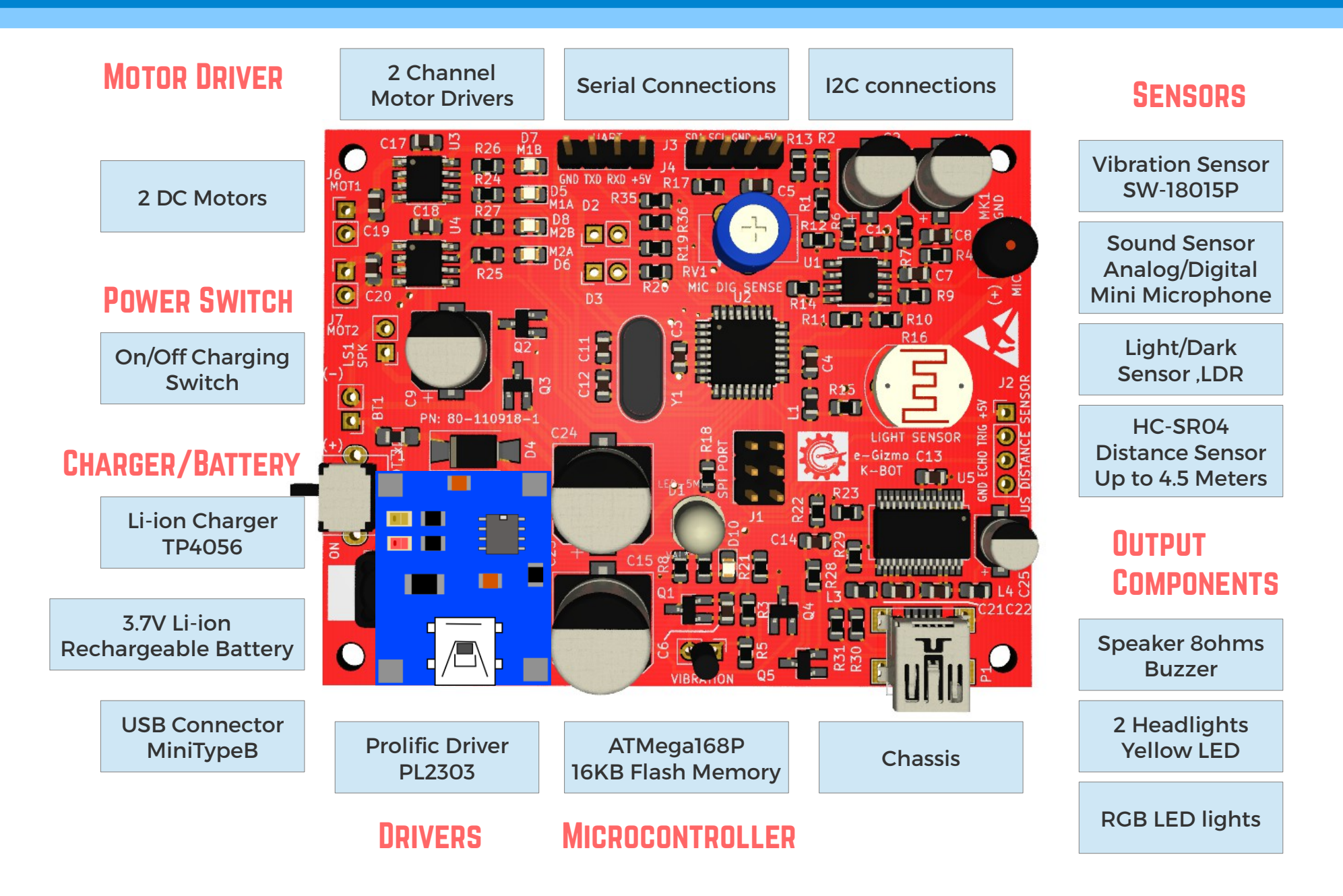

# **III. SOFTWARES AND LIBRARY**

# INSTALLATION

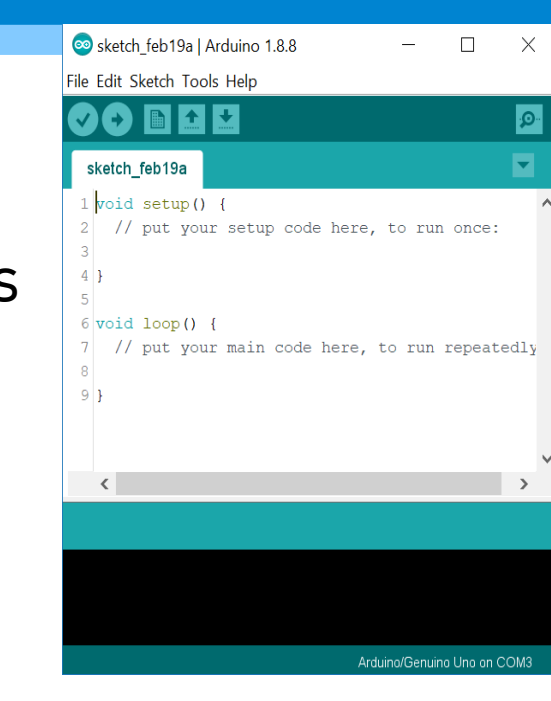

# 1. Arduino IDE

www.e-gizmo.net/oc/kits documents/ARDUINO IDE SOFTWARES

- Download Arduino 1.8.8 (Windows)
- Or choose your Arduino IDE for your OS.

# 2. Drivers Install this first!

#### Go to Arduino 1.8.8 folder>Drivers>PL2303 Driver

- Install the RL2303\_Prolific\_DriverInstaller\_v1.10.0
- (For Mac OS users) Download md\_PL2303\_MacOSX

# Library Already added

# • eGizmo\_Kto12B0T

Examples

- >BluetoothControlled
- > FireAlert
- > Headlights
- >LightNDarkSensor
- >LightSpeedCtrl
- > Maze Solver
- > Motor\_Test
- >PS2Controlled
- Sensors (Distance, Vibration, Sound, Light&Dark)
- > Siren\_Sounds
- Sound\_Sensor
- > SumoFight

# 3. Ardublock Add this on...

 Ardublock – 031319.jar
 Copy the *tools* folder which contains "ardublock jar" file and Place it to My Documents>Arduino folder.

| Documents | > | Arduino | > |
|-----------|---|---------|---|
|           |   |         |   |

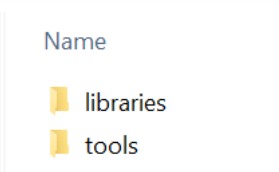

Be sure that you did not open the Arduino IDE yet. ReOpen the IDE after you add this. ( Go to Tools> Ardublock must be included)

# Connect the Kto12BOT to PC

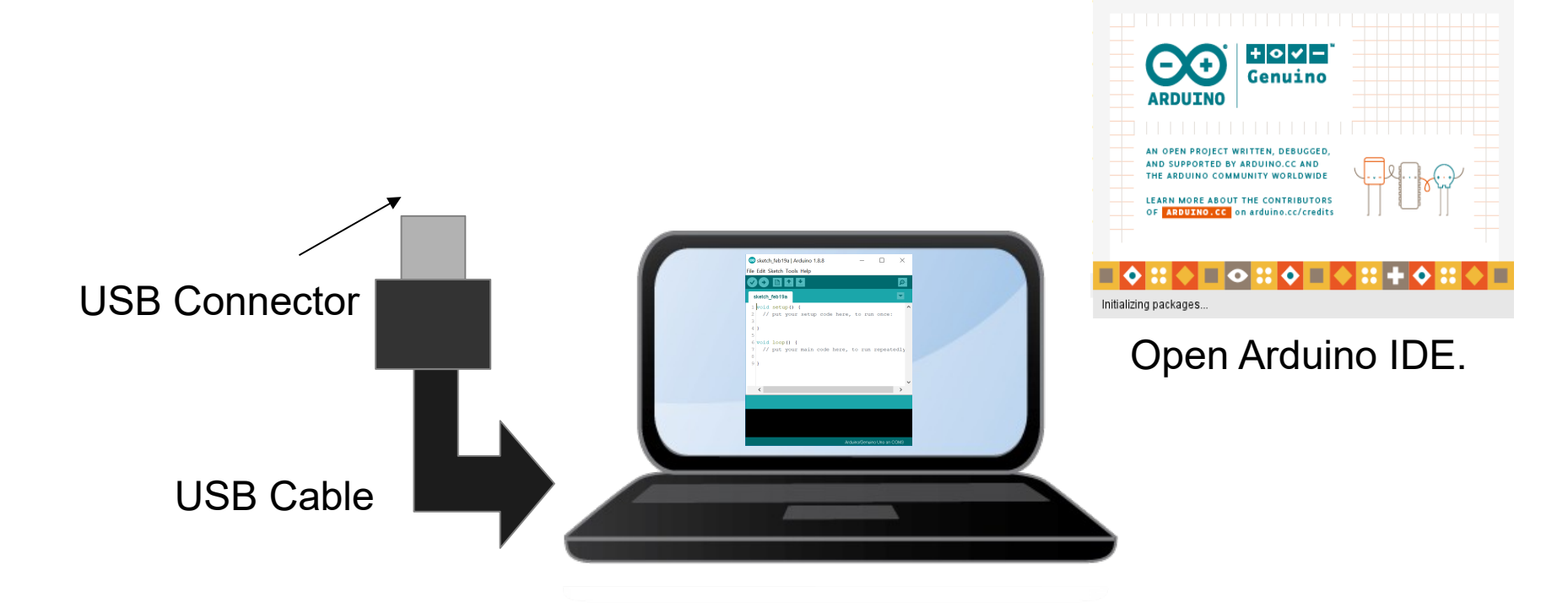

# IV. ARDUINO IDE 1.8.8

#### On the Arduino IDE.

#### 1. Board select

#### Go to Tools>Boards>gizDuino (mini) w/Atmega168

| Tools | Help                                  |              |
|-------|---------------------------------------|--------------|
|       | Auto Format                           | Ctrl+T       |
|       | Archive Sketch                        |              |
|       | Fix Encoding & Reload                 |              |
| :     | Serial Monitor                        | Ctrl+Shift+M |
| 1     | Serial Plotter                        | Ctrl+Shift+L |
| 1     | WiFi101 Firmware Updater              |              |
|       | ArduBlock                             |              |
|       | Board: "Gizduino (mini) w/ ATmega168" |              |
|       | Port                                  |              |
|       | Get Board Info                        |              |
|       | Programmer: "AVRISP mkII"             |              |
|       | Burn Bootloader                       |              |

#### 3. Port select

- Go to Tools>Port>COM#
- Select the correct port
- Go to Device Manager if you're not sure.

#### Tools Help Auto Format Ctrl+T Archive Sketch Fix Encoding & Reload Serial Monitor Ctrl+Shift+M Serial Plotter Ctrl+Shift+L WiFi101 Firmware Updater ArduBlock Board: "Arduino/Genuino Uno" Port: "COM3" Serial ports Get Board Info COM3 Programmer: "USBtinyISP" Burn Bootloader

#### 4. Click Upload Wait until its Done Uploading

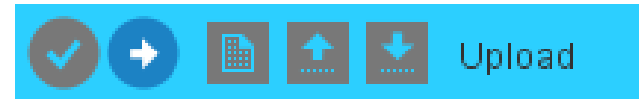

# THE SOFTWARE

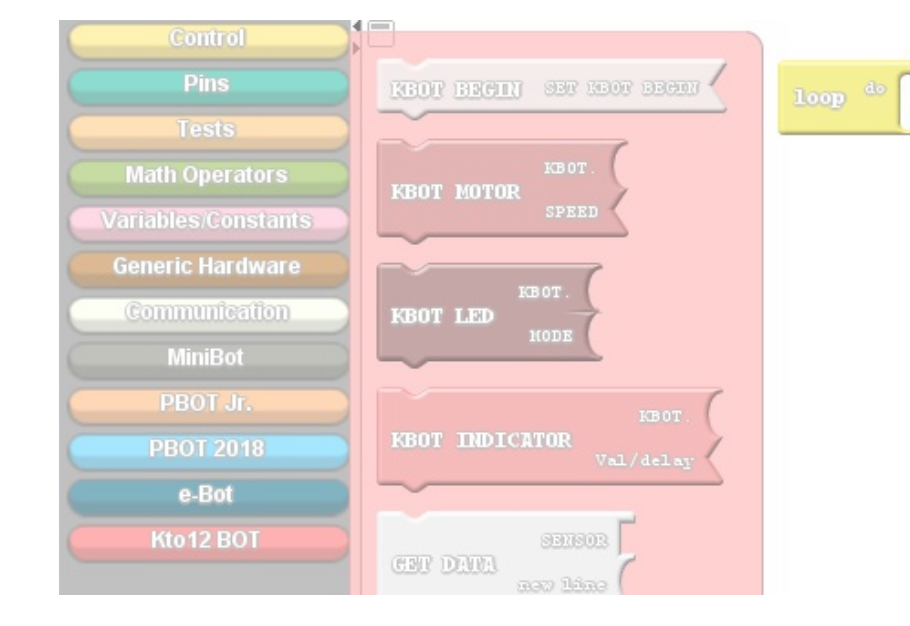

# V. Getting Started with ArduBlock

# a. INTRO TO ARDUBLOCK

#### On the Arduino IDE.

#### 1. Open the Ardublock. Go to Tools>Click the ArduBlock.

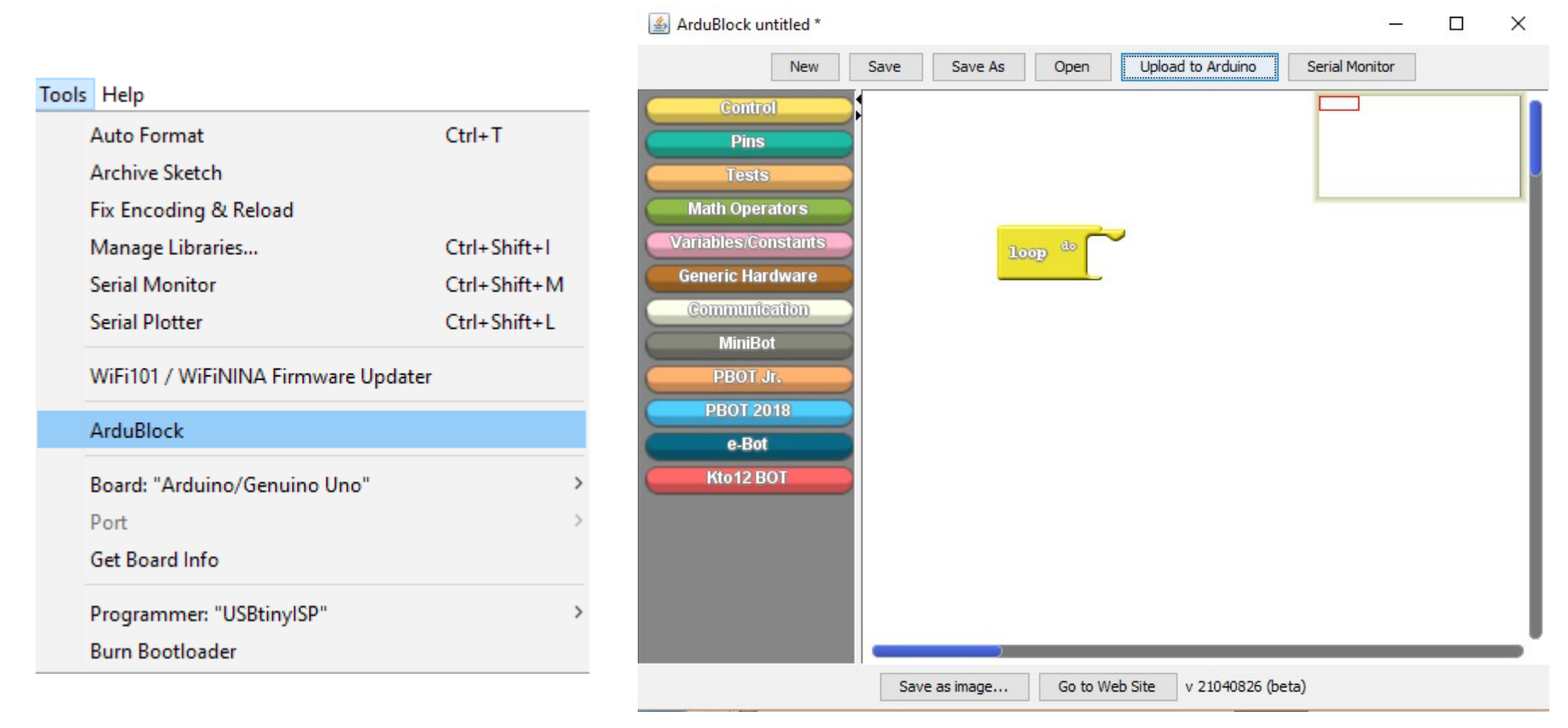

# **b. BLOCK DESCRIPTIONS**

On the Ardublock.

Click the Kto12 BOT block.

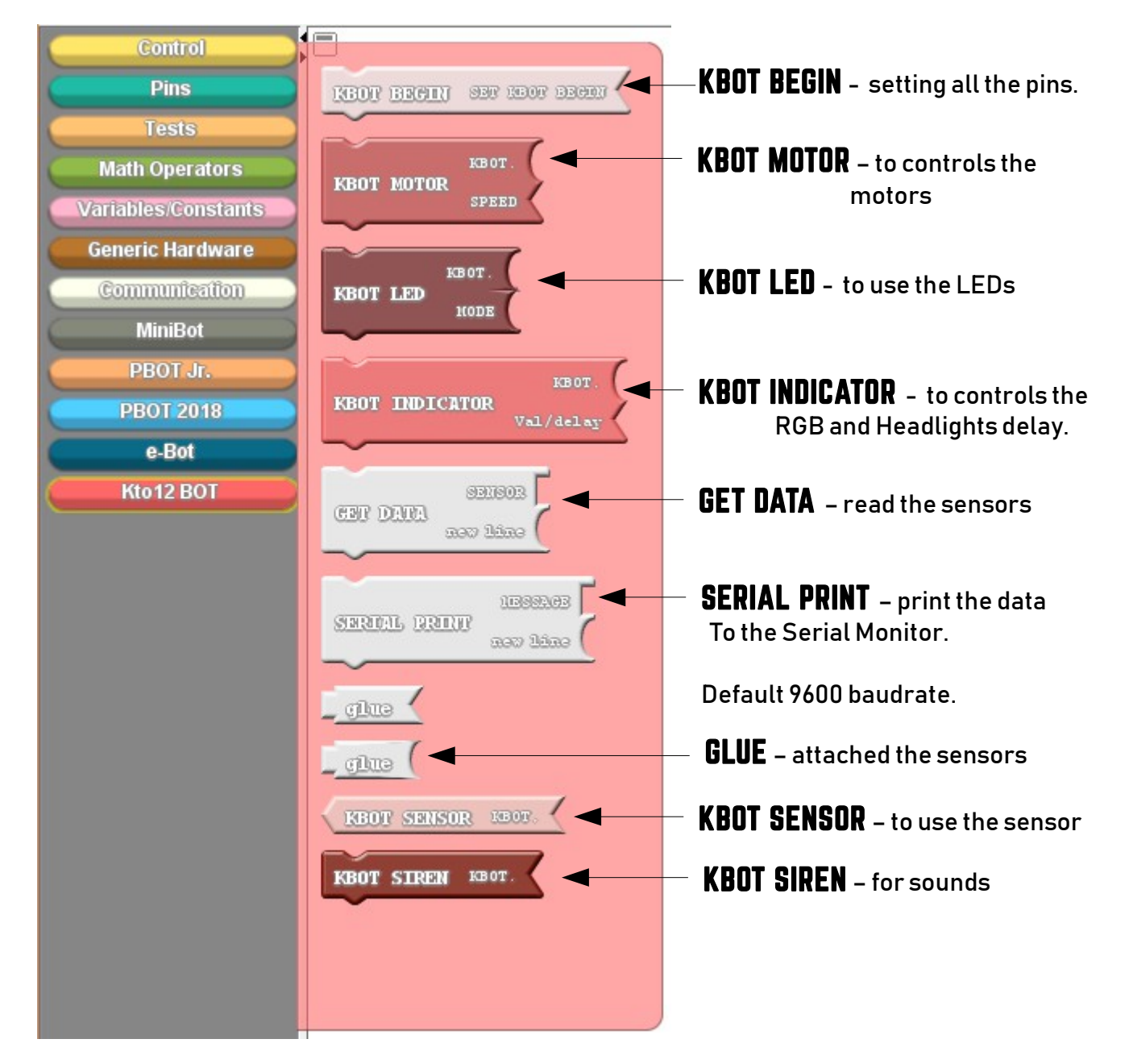

# c. ADD BEGIN BLOCK

#### Always add the KBOT BEGIN to set it.

1. Click and Drag it and attached to Loop block.

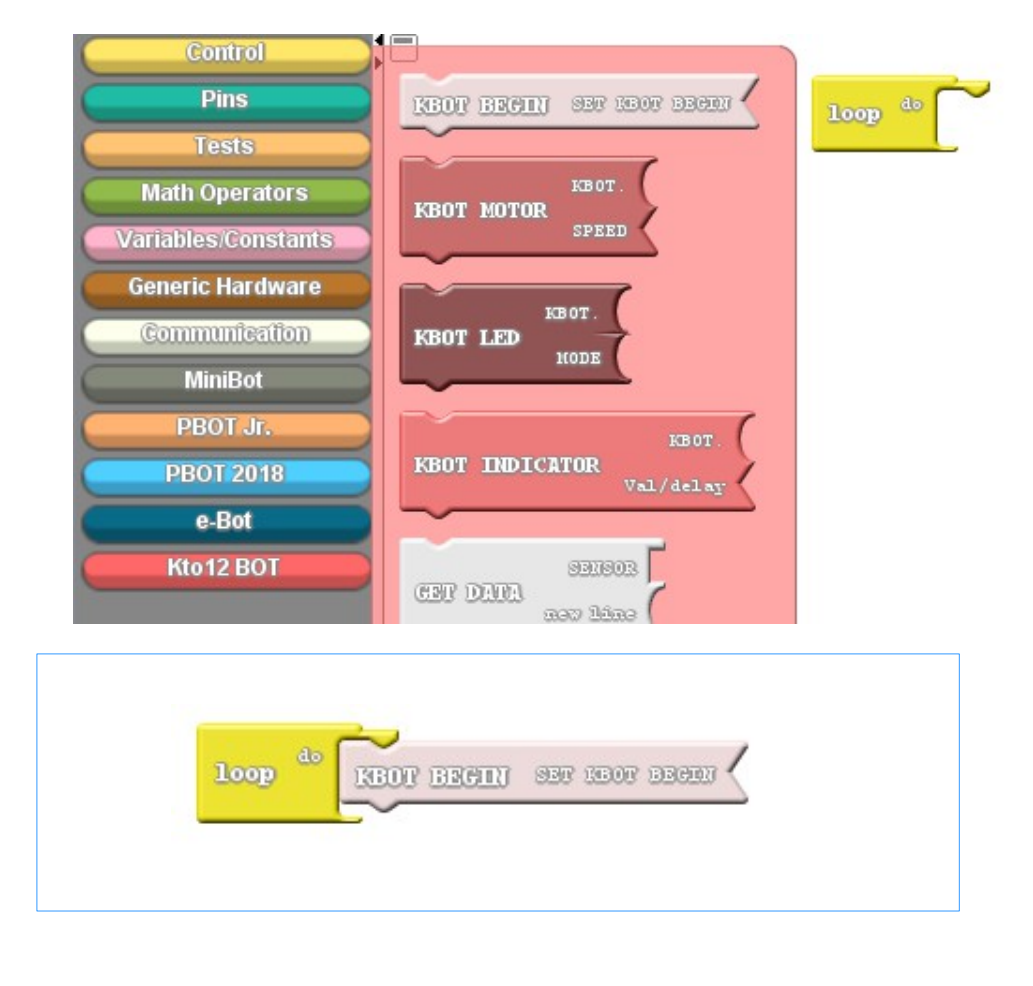

#### 2. If you click Upload to Arduino. (Blocks to Text Generated)

```
1 #include <eGizmo Kto12BOT.h>
 2
 3 //Codes & Modified by e-Gizmo Mechatronix Central
 4 //Ardublocks at http://www.e-gizmo.net
   eGizmo_Kto12BOT KBOT;
 6
 7 void setup()
 8
    // Set the KBOT begin
 9
    KBOT.BEGIN();
10
11 }
12
13 void loop()
14 {
15 //READ/SET ALL THE SENSORS
    KBOT.LDR_SENSE();
16
    KBOT.MEASURE_IN_CM();
17
    KBOT.MIC_DIGITAL();
18
    KBOT.MIC_ANALOG();
19
    KBOT.VIB_SENSE();
20
21
22 }
23
```

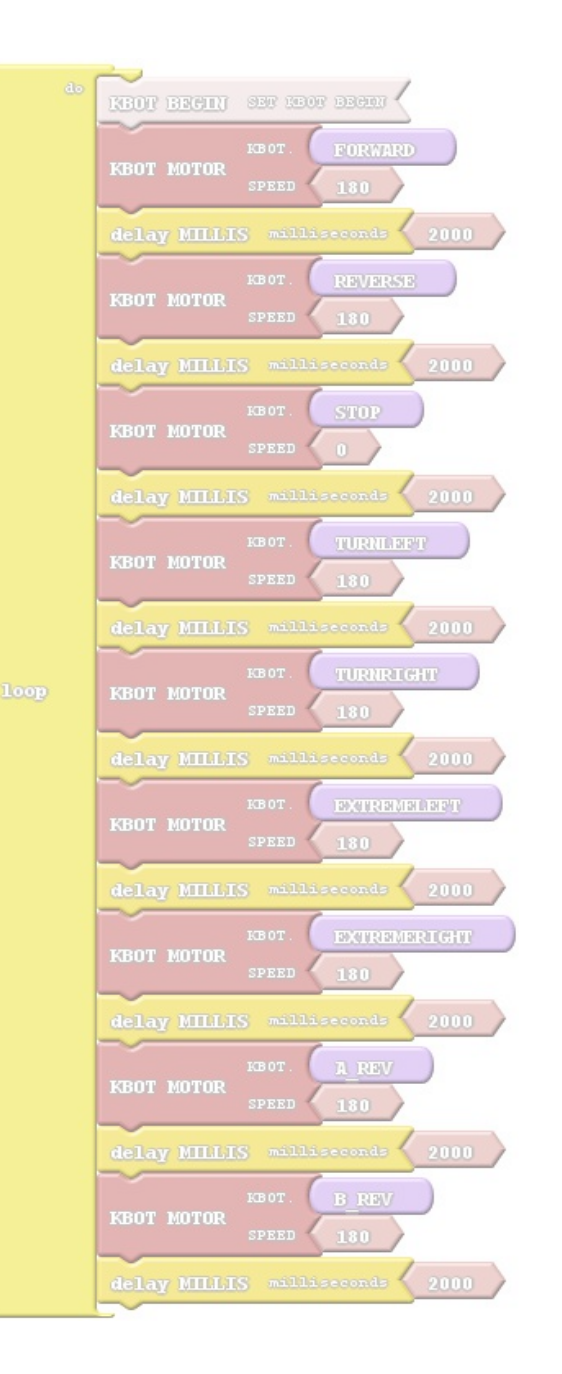

# VI. Ardublock Examples

# **1. BLINKING THE HEADLIGHTS**

## Add the KBOT LED to set it.

Pins

Math Operators

Generic Hardware

Communication MiniBot

**PBOT 2018** 

e-Bot

#### 1.Click and Drag it and attached to Loop block.

Delay for "milliseconds indicated

1 second

NOTE: 1000 millis

# 2.You can clone the block by pressing Right-Click of your mouse then select clone.

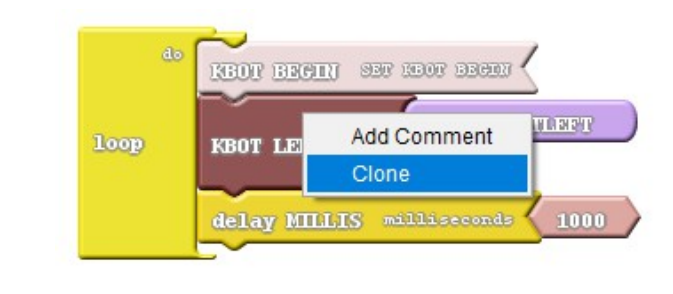

#### It will add this line on the loop.

#### 3.Add to the 3<sup>rd</sup> blocks.

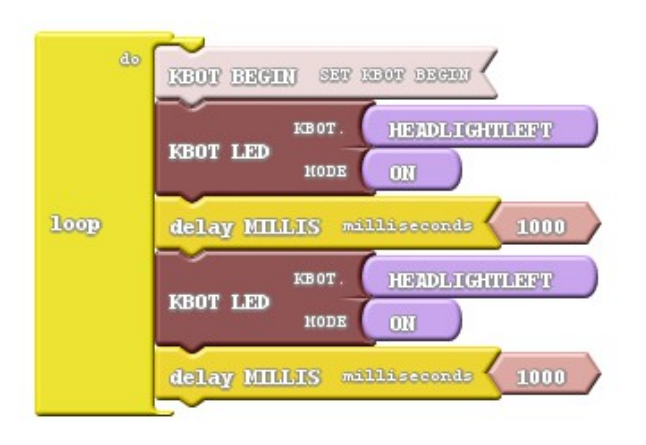

4.Then Click Upload to Arduino.

REAR BREITI SET 1507 BERLI

KBOT

HODE

delay MILLIS milliseconds 1000

KBOT LED

HEADLIGHTLEFT

KBOT.HEADLIGHT\_LEFT(1); delay( 1000 ); KBOT.HEADLIGHT\_LEFT(1); delay( 1000 );

See what happens?

# 1.a LED LIGHTS DIAGRAM

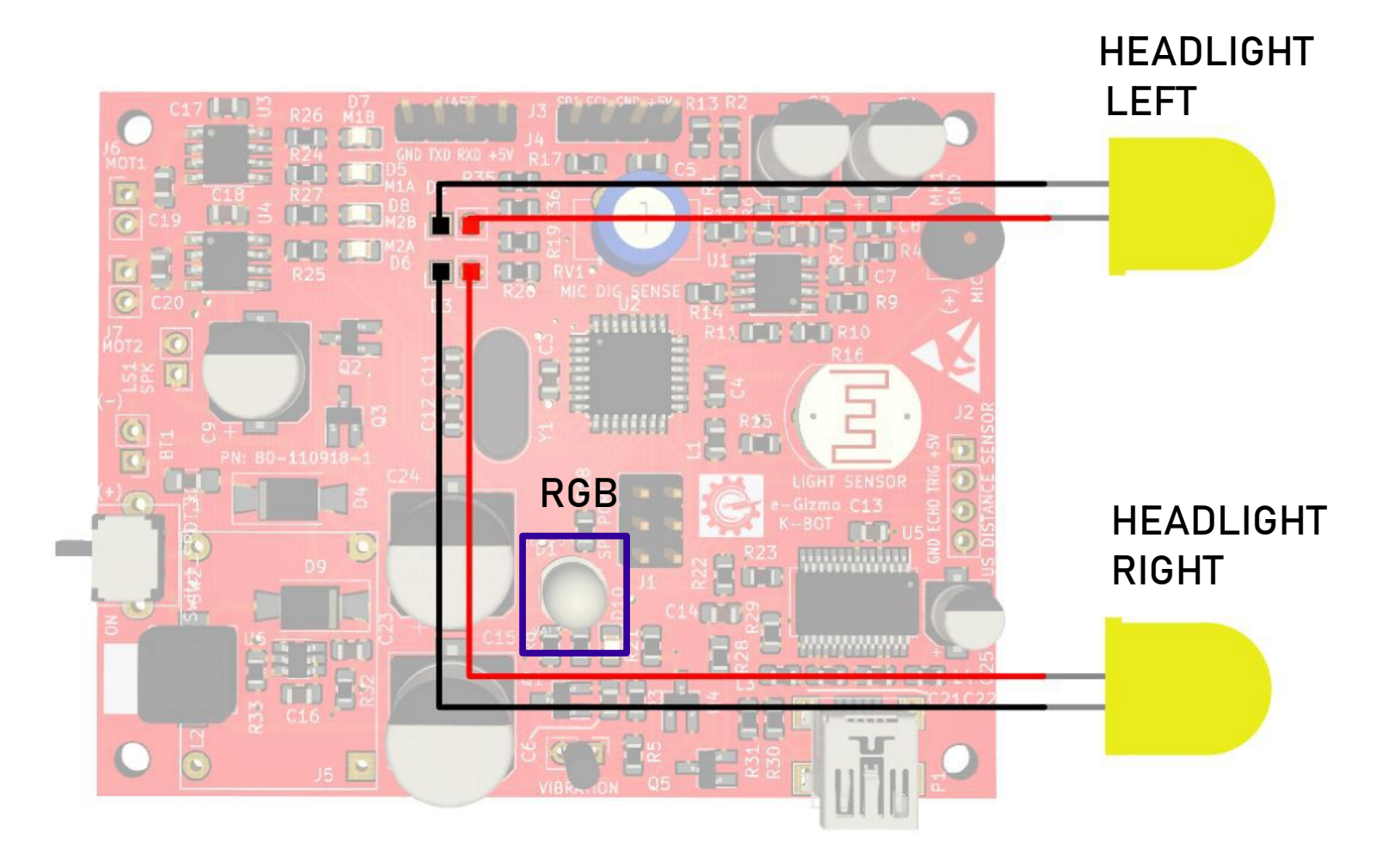

# 1.6 LED SYNTAX & BLOCKS

# // SYNTAX

- KBOT.RGB(1);
- KBOT.HEADLIGHT\_RIGHT(1);
- KBOT.HEADLIGHT\_KEFT(1);

#### Where:

- 1= ON-state
- 0 = OFF-state

## • KBOT.REDRGB(240);

- KBOT WHITERGB(250);
- KBOT.SIGNAL\_LIGHT(1000);

#### Where:

- 240 = rgb set to color red
- 250 = rgb set to color white
- 1000 = delay time for blinking two headlights

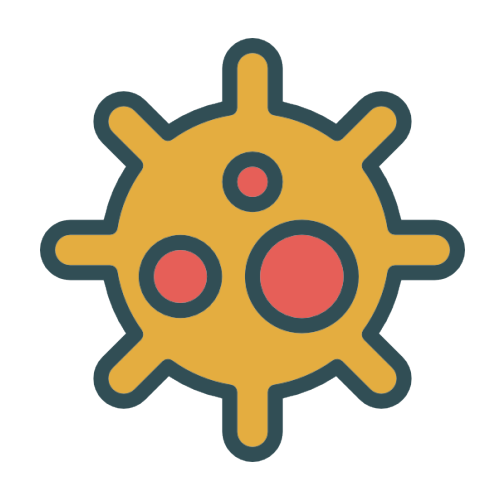

# **2. Controlling the Motors**

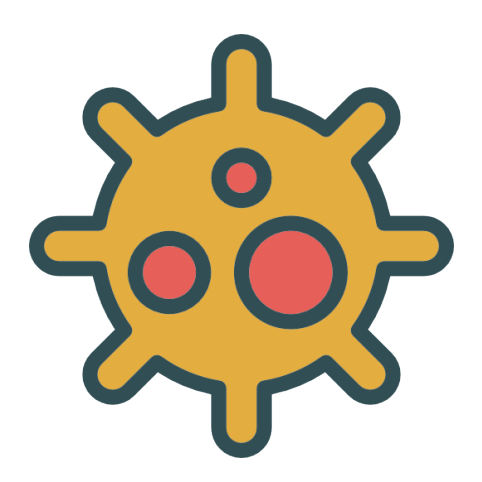

# **2.A MOVE FORWARD**

First add the "KBOT BEGIN" to set it.

# 1.Click KBOT MOTOR and Drag it Then attached to Loop block.

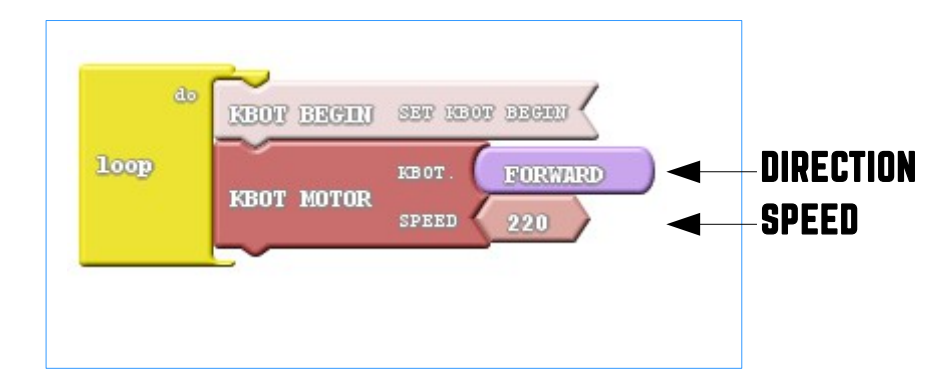

It will add this line on the loop.

KBOT.FORWARD(220);

See what happens?

2.Then Click Upload to Arduino.

# **2.B REVERSE**

Select the direction of the motors.

1.Click the drop down arrow (shown below).

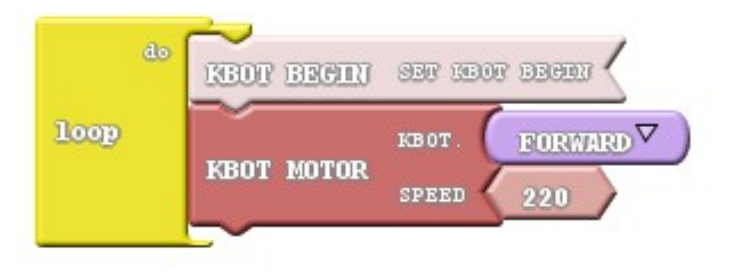

# 1000 KBOT BEGIN SET IBOT BEGIN

3.Upload to Arduino.

It will add this line on the loop.

KBOT.REVERSE(220);

See what happens?

#### 2. Select the REVERSE.

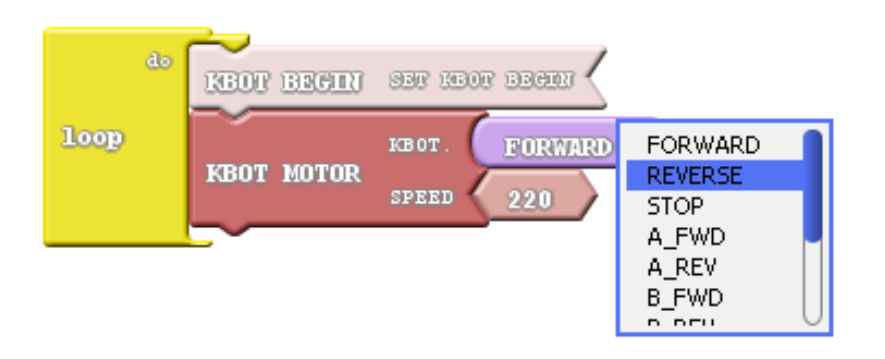

# **2.C MOTOR DIRECTIONS SYNTAX & BLOCKS**

Select the directions.

1.Click the drop down arrow (shown below).

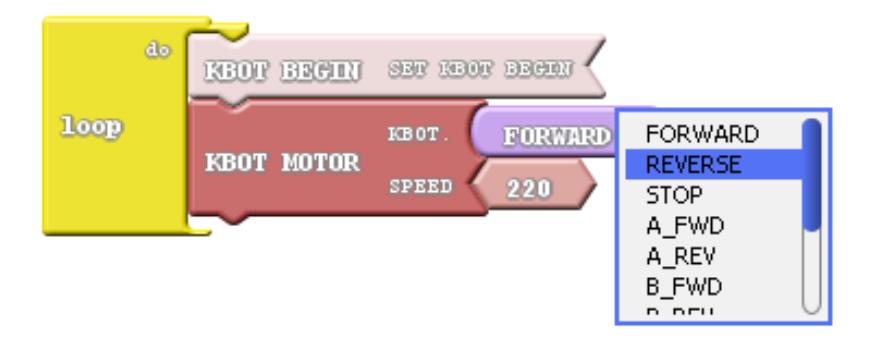

- KBOT.FORWARD(SPEED);
- KBOT.REVERSE(SPEED);
- KBOT.STOP(0);
- KBOT.A\_FWD(SPEED);
- KBOT.A\_REV(SPEED);
- KBOT.B\_FWD(SPEED);
- KBOT.B\_REV(SPEED);
- KBOT.TURNLEFT(SPEED);
- KBOT.TURNRIGHT(SPEED);
- KBOT.EXTREMERIGHT(SPEED);
- KBOT.EXTREMELEFT(SPEED);

EXAMPLE: //inside the loop

KBOT.FORWARD(220); // Move Forward

# 2.D CHANGING MOTOR SPEED & BLOCKS

#### Set the Speed.

1.Click the number block. Change the Value from 0 to 255.

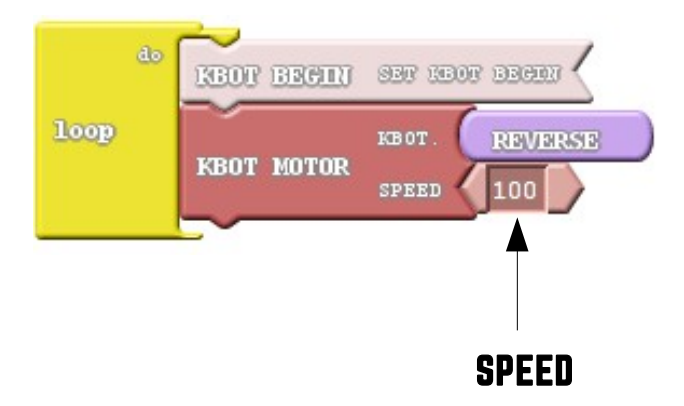

- KBOT.FORWARD(SPEED);
- KBOT.REVERSE(SPEED);
- KBOT.STOP(0);
- KBOT.A\_FWD(SPEED);
- KBOT.A\_REV(SPEED);
- KBOT.B\_FWD(SPEED);
- KBOT.B\_REV(SPEED);
- KBOT.TURNLEFT(SPEED);
- KBOT.TURNRIGHT(SPEED);
- KBOT.EXTREMERIGHT(SPEED);
- KBOT.EXTREMELEFT(SPEED); where:

SPEED = 0 , Full Stop; 255 = Maximum Speed 180 = Normal Speed

EXAMPLE: //inside the loop

KBOT.REVERSE(100); // Move Backward

# Save your work.

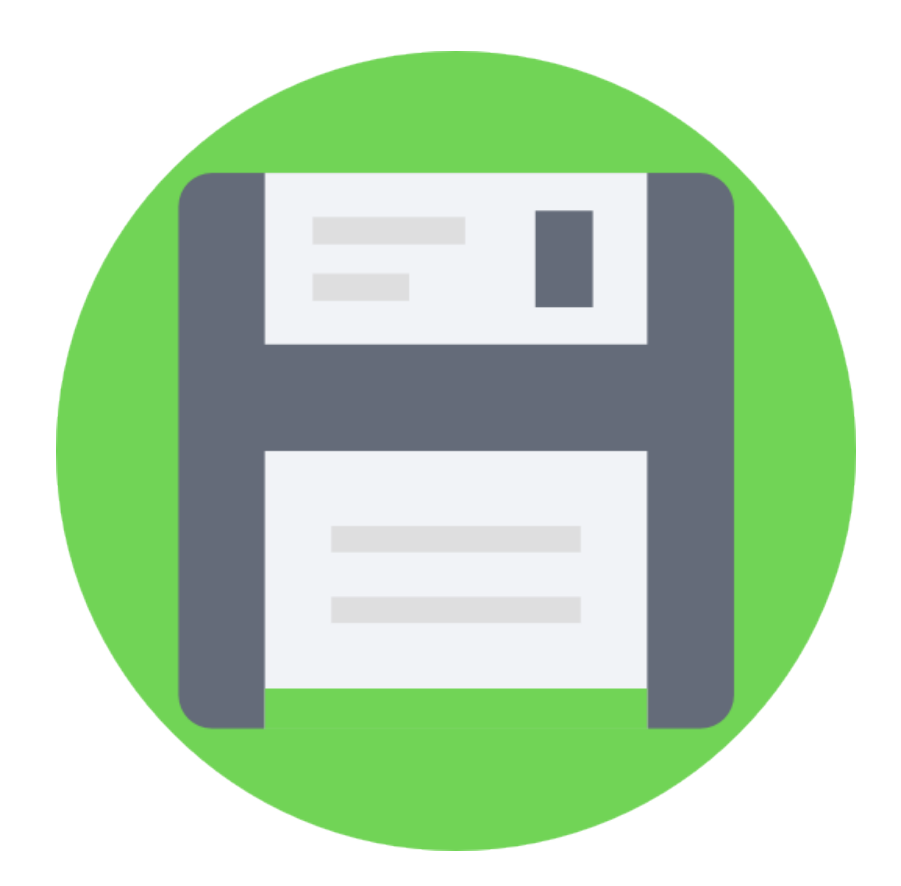

# **2.E UPLOADING MOTOR TEST.ABP**

On the Ardublock. 1. Click OPEN.

Select the MOTOR\_TEST.abp

With 2000 milliseconds delay time. (2 seconds) and 180 speeds.

- Forward
- Reverse
- Stop
- Turn left
- Turn right
- Extreme left
- Extreme right
- A reverse
- Breverse

2. Upload to Arduino.

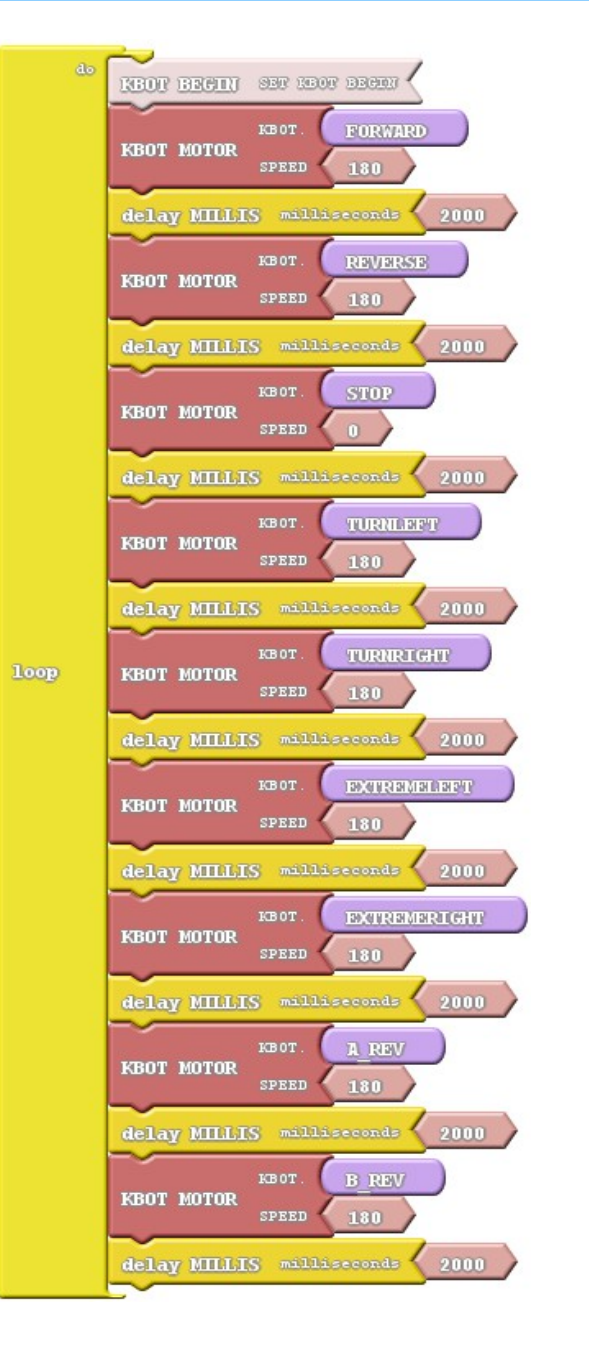

# **2.F MOTOR MOVEMENTS ILLUSTRATION**

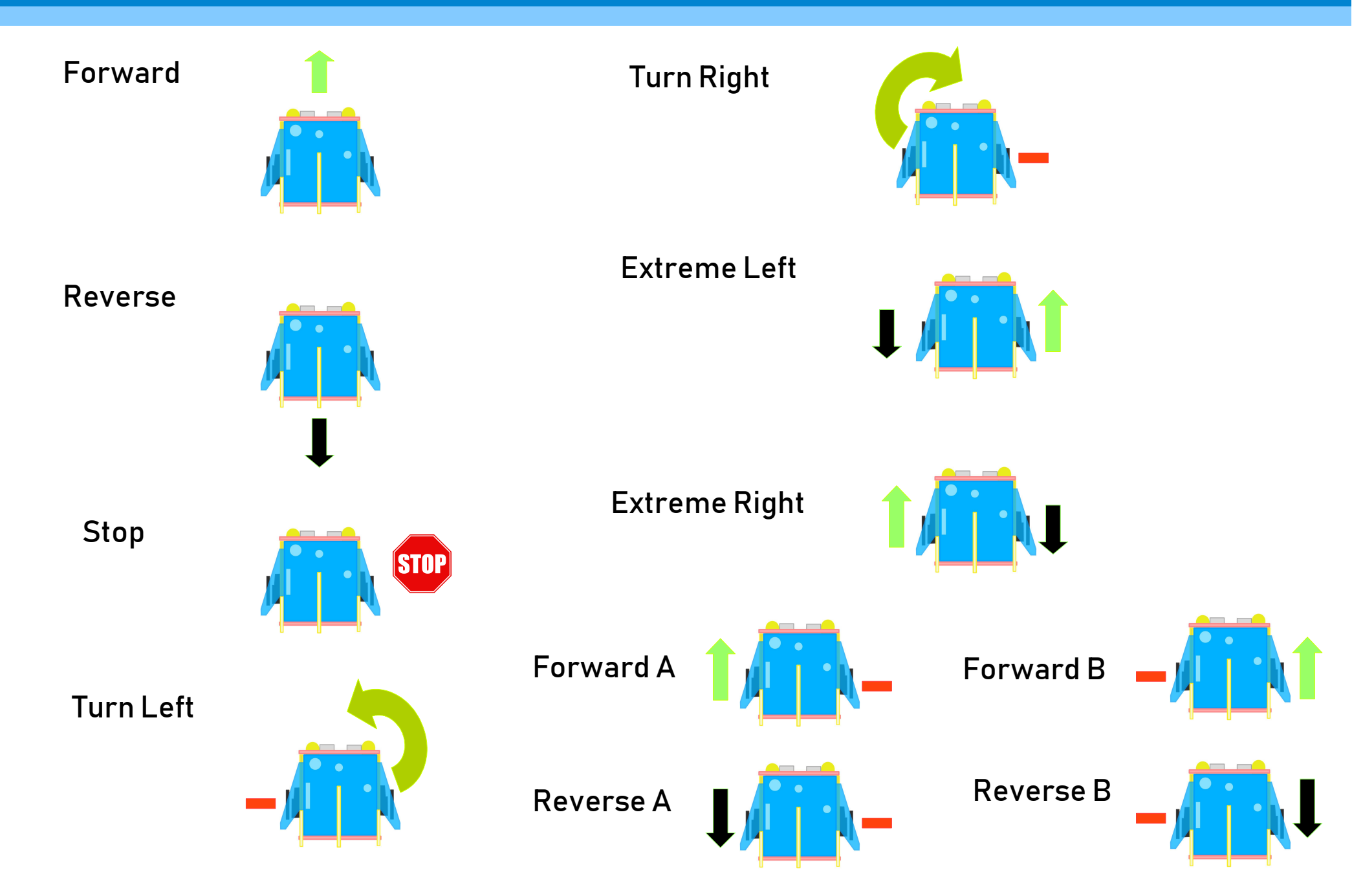

# **MOTOR CONNECTIONS**

# **DIRECTION/SPEED**

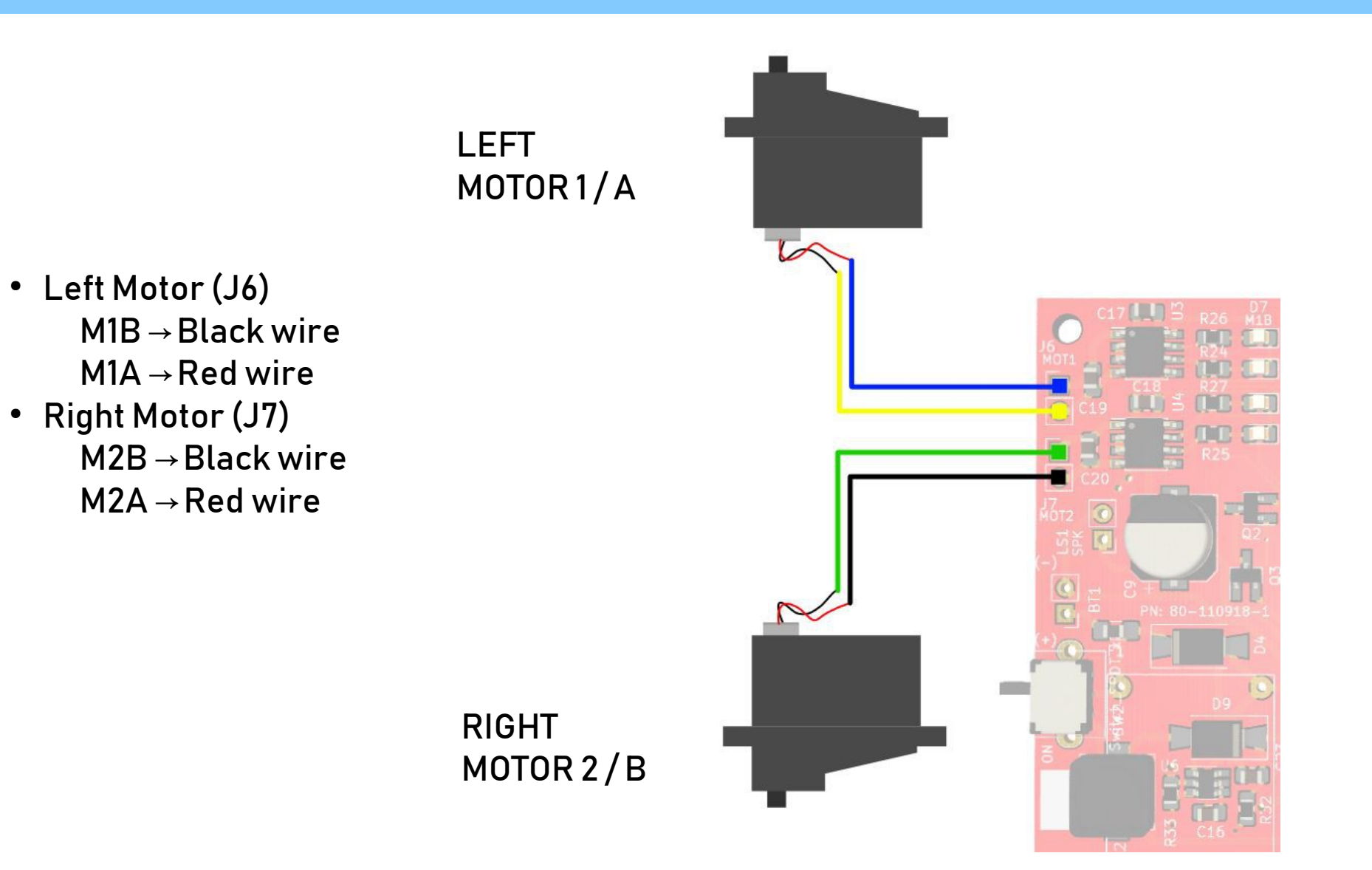

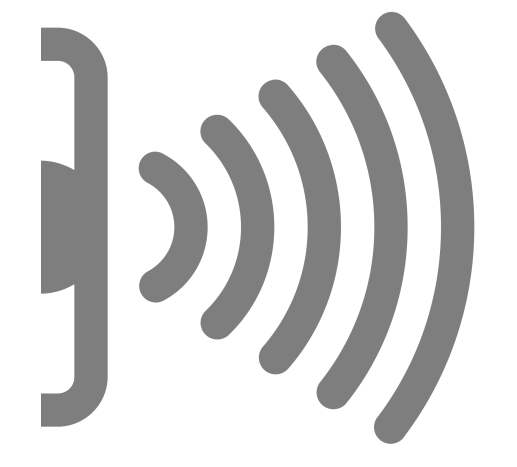

# 3. Distance Sensor & Detecting Objects

# **3.A ADD BEGIN**

#### Always add the KBOT BEGIN to set it.

1. Click and Drag it and attached to Loop block.

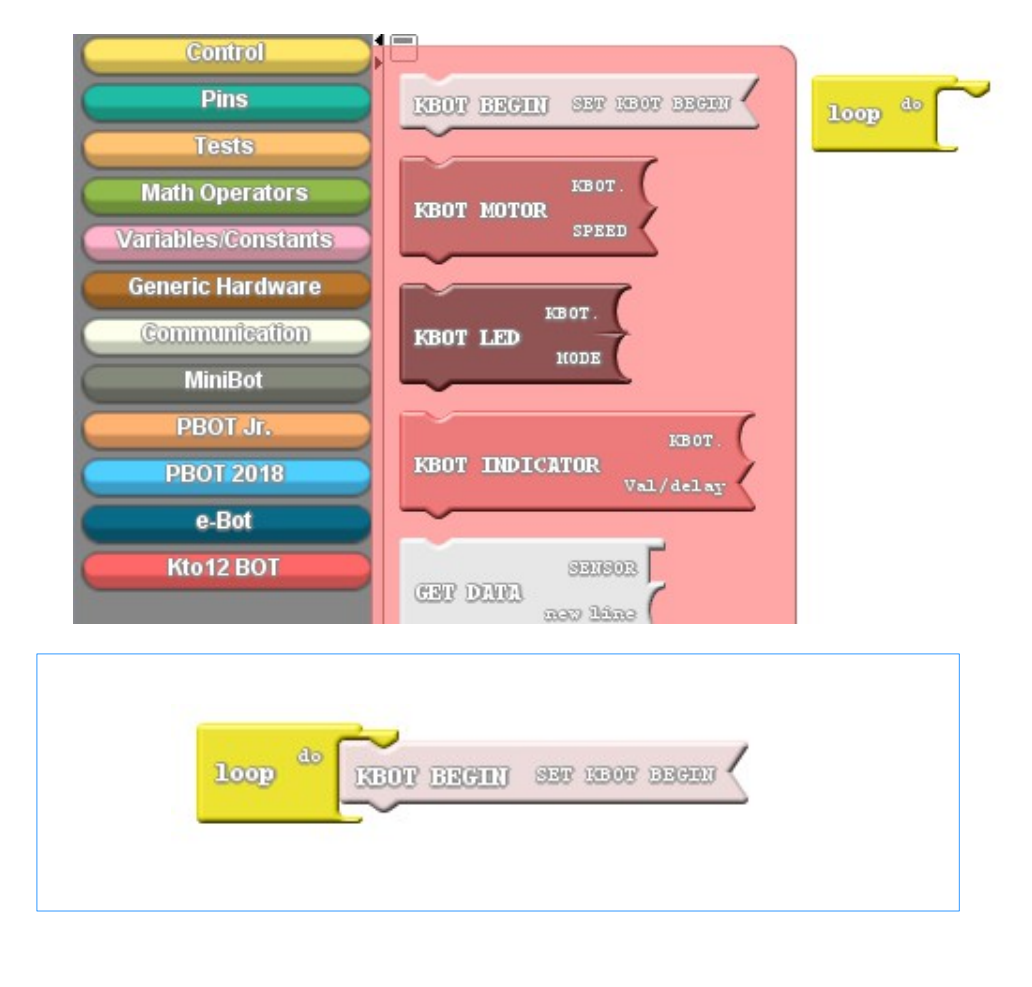

#### 2. If you click Upload to Arduino. (Blocks to Text Generated)

```
1 #include <eGizmo Kto12BOT.h>
 2
 3 //Codes & Modified by e-Gizmo Mechatronix Central
 4 //Ardublocks at http://www.e-gizmo.net
   eGizmo_Kto12BOT KBOT;
 5
 6
 7 void setup()
 8
   ł
    // Set the KBOT begin
 9
10
    KBOT.BEGIN();
11 }
12
13 void loop()
14 {
15 //READ/SET ALL THE SENSORS
16 KBOT.LDR_SENSE();
    KBOT.MEASURE_IN_CM();
17
    KBOT.MIC_DIGITAL();
18
19
    KBOT.MIC_ANALOG();
    KBOT.VIB_SENSE();
20
21
22 }
23
```

# **3.B DISTANCE SENSOR BLOCKS**

First add the "KBOT BEGIN" to set it.

#### 1.Click KBOT SENSOR and Drag it Then attached to Loop block.

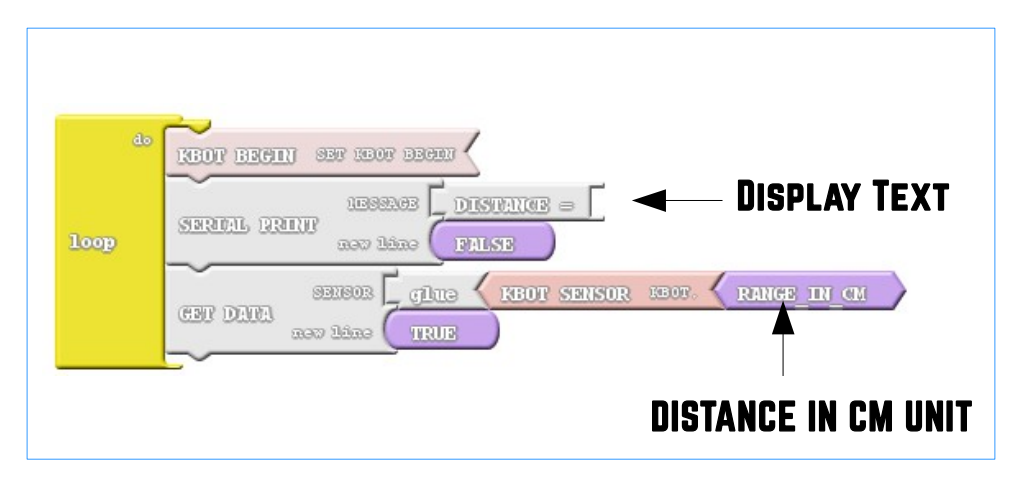

2.Then Click Upload to Arduino.

It will add this lines to the loop.

KBOT.PRINT("DISTANCE=");
KBOT.GET\_DATA(KBOT.RANGE\_IN\_CM);
KBOT.PRINTLN("");

See what happens?

# **3.C READING DISTANCE OUTPUT ILLUSTRATION**

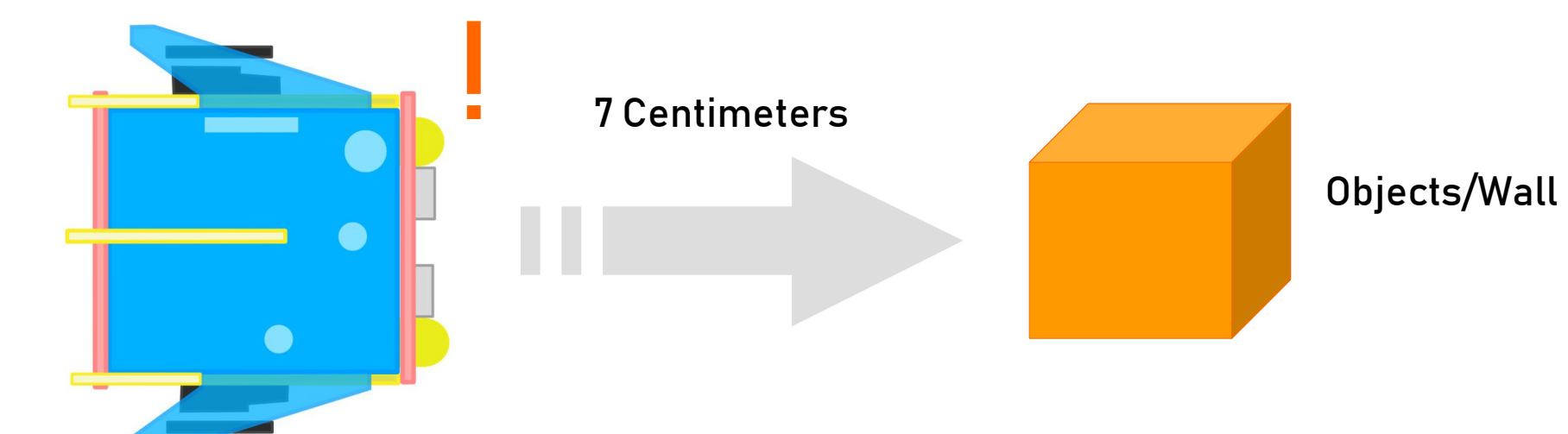

|       | 🕌 COM17    | <u>2402</u>    |        | ×     |
|-------|------------|----------------|--------|-------|
|       |            |                |        | Send  |
|       | bioinnos . |                |        |       |
|       | DISTANCE=7 |                |        | ^     |
|       | DISTANCE=7 |                |        |       |
|       | DISTANCE=7 |                |        |       |
|       | DISTANCE=7 |                |        |       |
|       | DISTANCE=7 |                |        |       |
|       | DISTANCE=7 |                |        |       |
|       | DISTANCE=7 |                |        |       |
|       | DISTANCE=7 |                |        |       |
|       | DISTANCE=7 |                |        |       |
| nitor | DISTANCE=7 |                |        |       |
| πισι  | DISTANCE=7 |                |        |       |
|       | DISTANCE=7 |                |        |       |
|       | DISTANCE=7 |                |        |       |
|       | DISTANCE=7 |                |        |       |
|       | DISTANCE=7 |                |        |       |
|       | DISTANCE=7 |                |        |       |
|       | DISTANCE=7 |                |        |       |
|       | DISTANCE=7 |                |        |       |
|       | DISTANCE=7 |                |        |       |
|       | DISTANCE=7 |                |        |       |
|       | DISTANC    |                |        | ~     |
|       | Autoscroll | Both NL & CR 🗸 | 9600 b | aud 🗸 |
|       | 0          |                | 200    |       |

**Serial Monitor** 

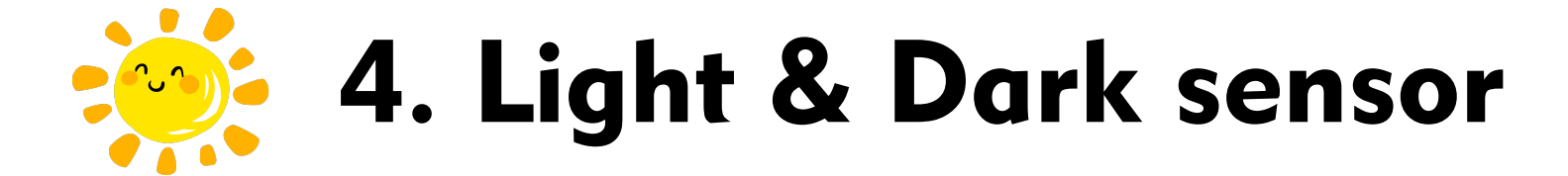

# **4.A LIGHT & DARK SENSOR BLOCKS**

Select the LDR sensor to read.

1.Click the message (shown below) change it to LDR =.

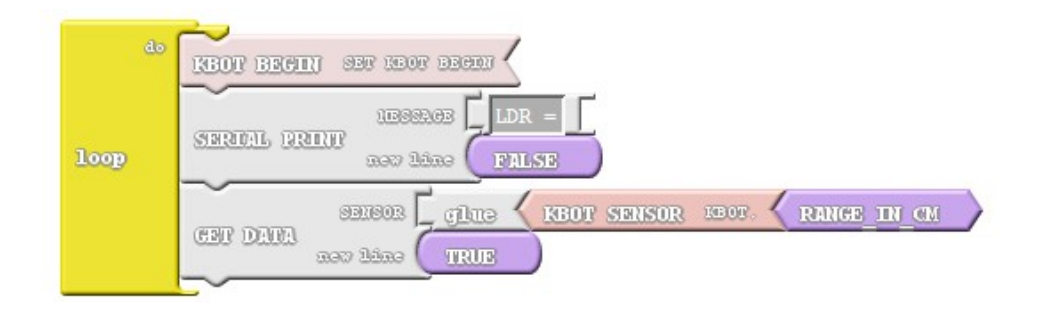

## 2. Select the LDR\_READ.

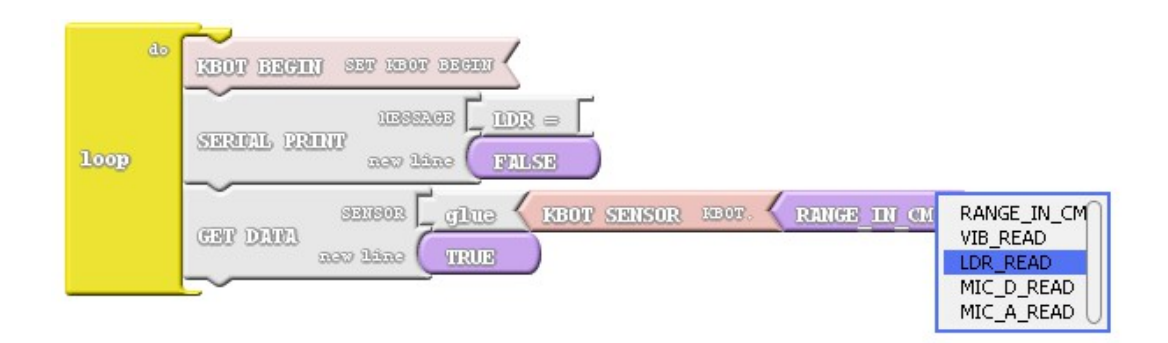

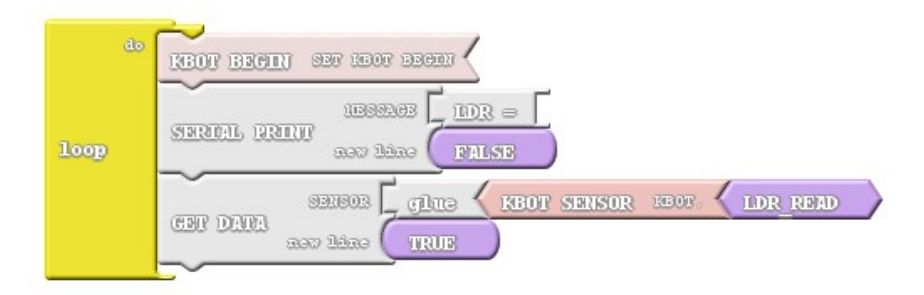

3.Upload to Arduino.

It will add this line on the loop.

KBOT.PRINT("LDR="); KBOT.GET\_DATA(KBOT.LDR\_READ); KBOT.PRINTLN("");

See what happens?

# **4.B READING LIGHT & DARK OUTPUT ILLUSTRATION**

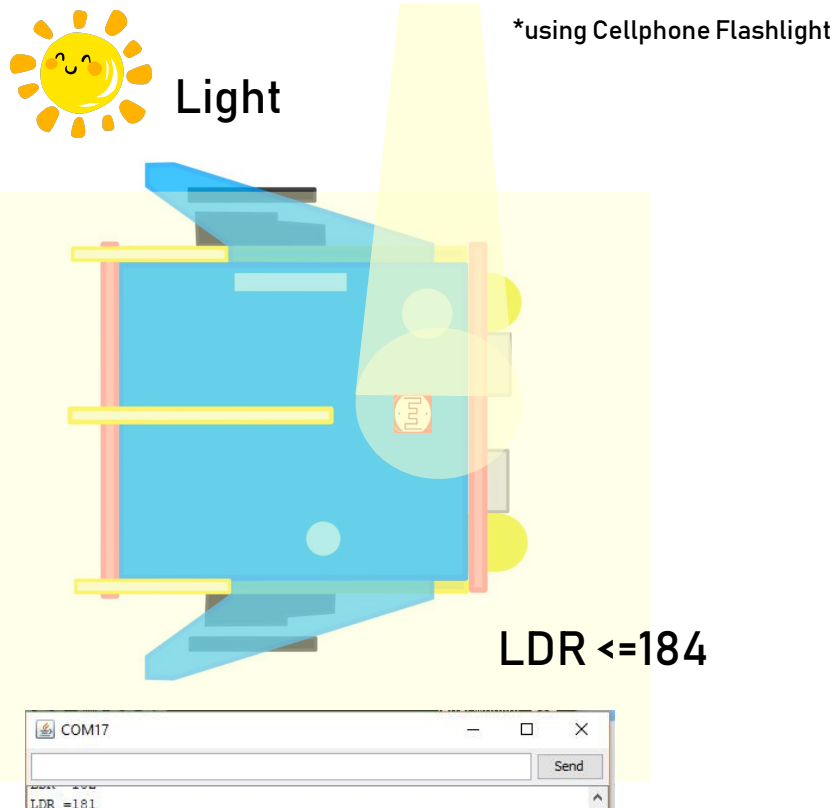

|           | Send                   |
|-----------|------------------------|
| DIT TOU   |                        |
| LDR =181  |                        |
| LDR =184  |                        |
| LDR =181  |                        |
| LDR =184  |                        |
| LDR =183  |                        |
| LDR =179  |                        |
| LDR =181  |                        |
| LDR =183  |                        |
| LDR =182  |                        |
| LDR =182  |                        |
| LDR =181  |                        |
| LDR =179  |                        |
| LDR =179  |                        |
| LDR =182  |                        |
| LDR =179  |                        |
| DR =182   |                        |
| LDR =181  |                        |
| LDR =181  |                        |
| LDR =181  |                        |
| LDR =181  |                        |
| LDR =182  |                        |
| Autoorall | Both NI & CP 9600 baud |

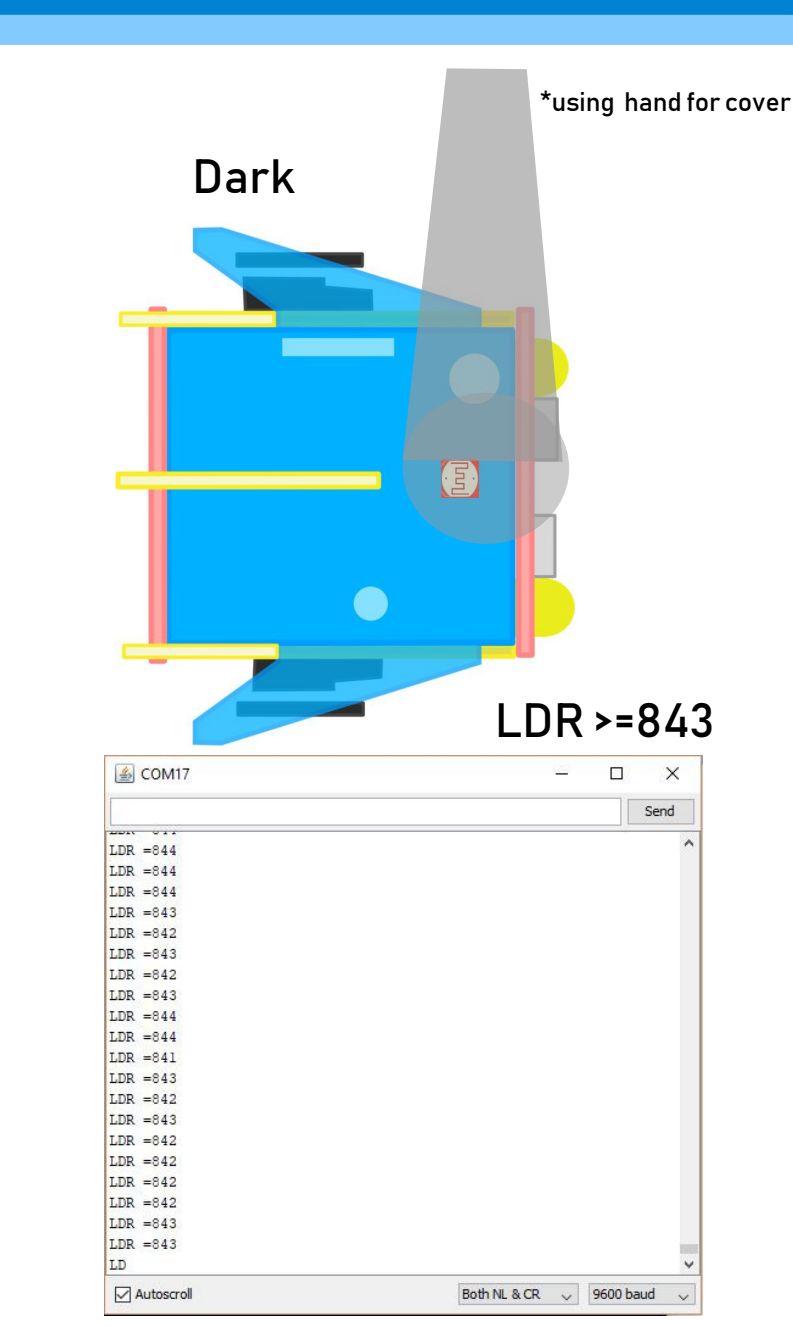

# **5. Sound Detection Sensor**

# **5.A SOUND SENSOR BLOCKS**

Select the Sound sensor to read.

1.Click the message (shown below) change it to MIC\_D =.

2. Select the MIC\_D or MIC\_A.

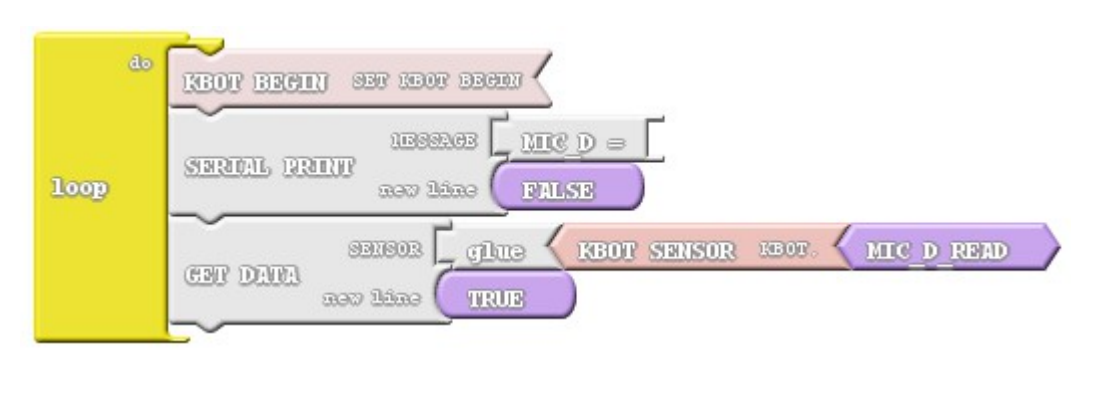

OR

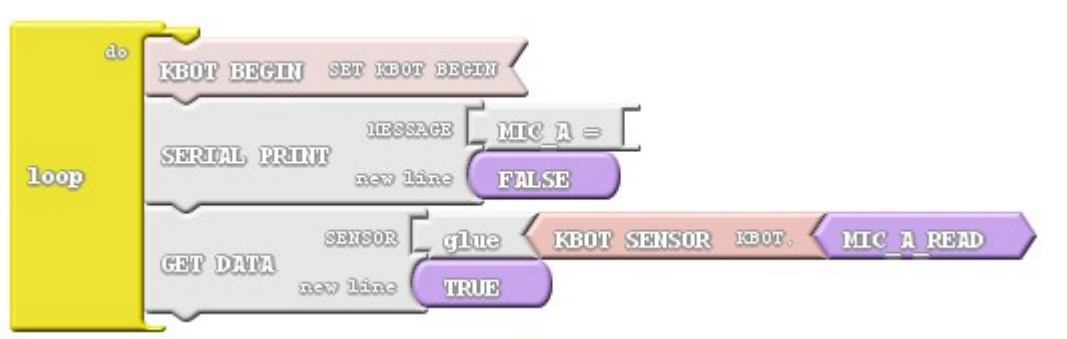

3. Upload to Arduino.

It will add this line on the loop.

KBOT.PRINT("MIC\_D=");
KBOT.GET\_DATA(KBOT.MIC\_D\_READ);
KBOT.PRINTLN("");

Digital Output See what happens?

KBOT.PRINT("MIC\_A=");
KBOT.GET\_DATA(KBOT.MIC\_A\_READ);
KBOT.PRINTLN("");

Analog Read See what happens?

# **5.B READING SOUND OUTPUT ILLUSTRATION**

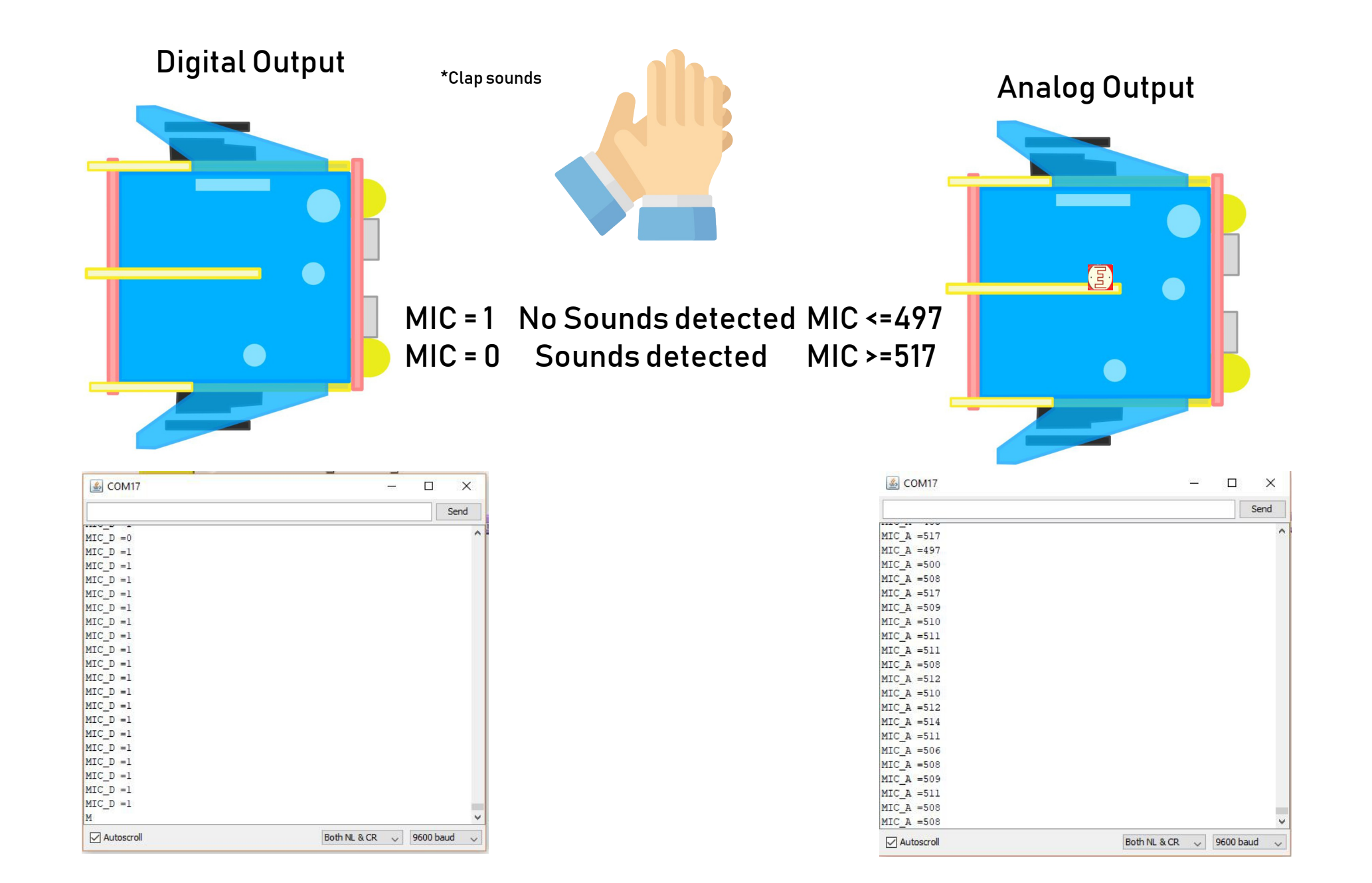

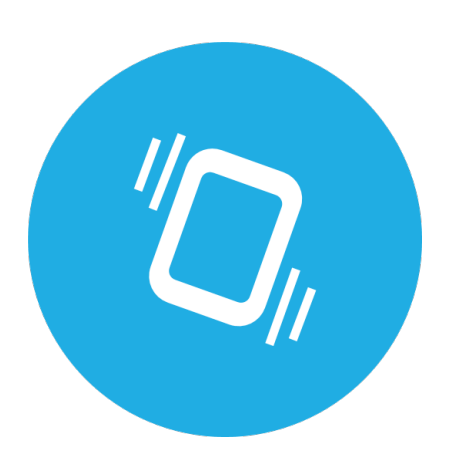

# 6. Vibration Sensor

# **6.A VIBRATION SENSOR BLOCKS**

Select the Vibration sensor to read.

1.Click the message (shown below) change it to VIBRATION =.

2. Select the VIB\_READ.

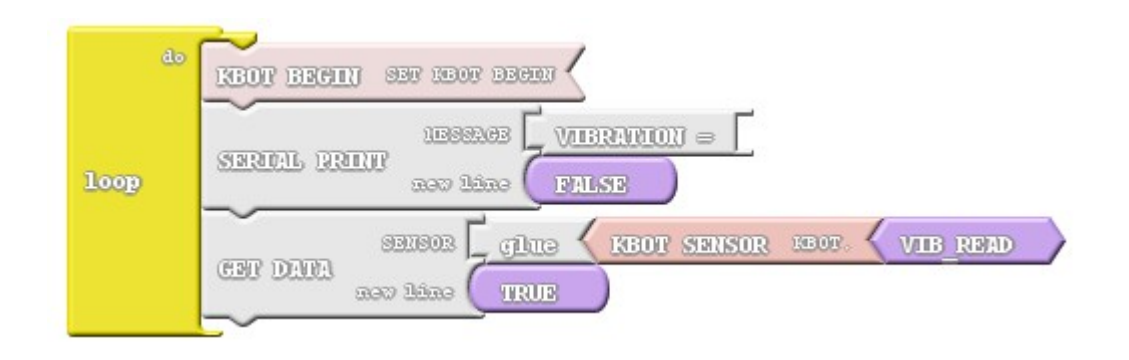

3.Upload to Arduino.

It will add this line on the loop.

KBOT.PRINT("VIBRATION="); KBOT.GET\_DATA(KBOT.VIB\_READ); KBOT.PRINTLN("");

See what happens?

# **6.B READING VIBRATION OUTPUT ILLUSTRATION**

#### **Digital Output**

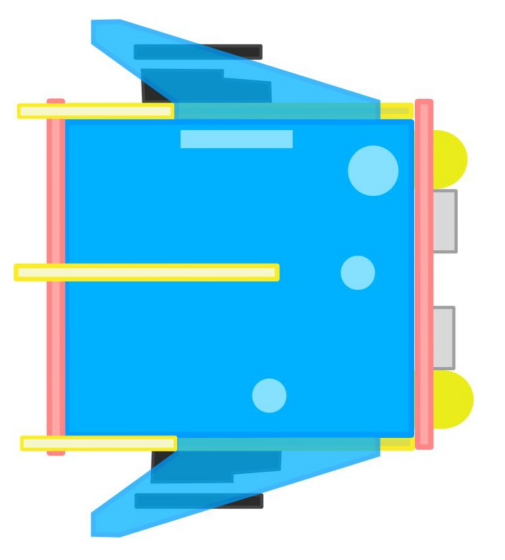

\* You need strong impact / Shake

#### VIBRATION = 1, SHAKE DETECTED VIBRATION = 0, NO DETECTED

| 🛓 COM17      |                     | Х      |
|--------------|---------------------|--------|
|              |                     | Send   |
| vinuirion o  | J                   |        |
| VIBRATION =0 |                     |        |
| VIBRATION =0 |                     |        |
| VIBRATION =0 |                     |        |
| VIBRATION =1 |                     |        |
| VIBRATION =1 |                     |        |
| VIBRATION =1 |                     |        |
| VIBRATION =1 |                     |        |
| VIBRATION =0 |                     |        |
| VIBRATION =0 |                     |        |
| VIBRATION =0 |                     |        |
| VIBRATION =0 |                     |        |
| VIBRATION =0 |                     |        |
| VIBRATION =0 |                     |        |
| VIBRATION =0 |                     |        |
| VIBRATION =0 |                     |        |
| VIBRATION =0 |                     |        |
| VIBRATION =0 |                     |        |
| VIBRATION =0 |                     |        |
| VIBRATION =0 |                     |        |
| VIBRATION =0 |                     |        |
| VIBRATION    |                     | ~      |
| Autoscroll   | Both NL & CR 🗸 9600 | baud 🗸 |

# 6.C ALL SENSORS SYNTAX & BLOCKS

#### READING THE LDR, DISTANCE, SOUND, VIBRATION

//Setting the LDR sensor for reading

- KBOT.LDR\_SENSE();
- KBOT.MEASURE\_IN\_CM();
- KBOT.MIC\_DIGITAL();
- KBOT.MIC\_ANALOG();
- KBOT.VIB\_SENSE();
- •

#### DISPLAY ALL THE SENSOR'S OUTPUT VALUE

//Getting the value and display it on the Serial Monitor

- KBOT.GET\_DATA(K12BOT.LDR\_READ);
- KBOT.GET\_DATA(K12BOT.RANGE\_IN\_CM);
- KBOT.GET\_DATA(K12BOT.MIC\_D\_READ);
- KBOT.GET\_DATA(K12BOT.MIC\_A\_READ);
- KBOT.GET\_DATA(K12BOT.VIB\_READ);

EXAMPLE: //inside the loop

## KBOT.MEASURE\_IN\_CM(); KBOT.GET\_DATA(K12BOT.RANGE\_IN\_CM); //Display the value KBOT.PRINTLN("");

## Select the directions. 1.Click the drop down arrow (shown below).

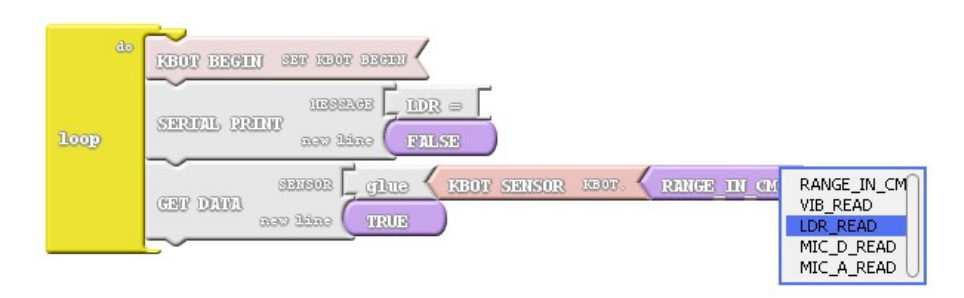

#### Where:

- LDR\_READ
- RANGE\_IN\_CM
- MIC\_D\_READ
- MIC\_A\_READ
- VIB\_READ

# Save your work.

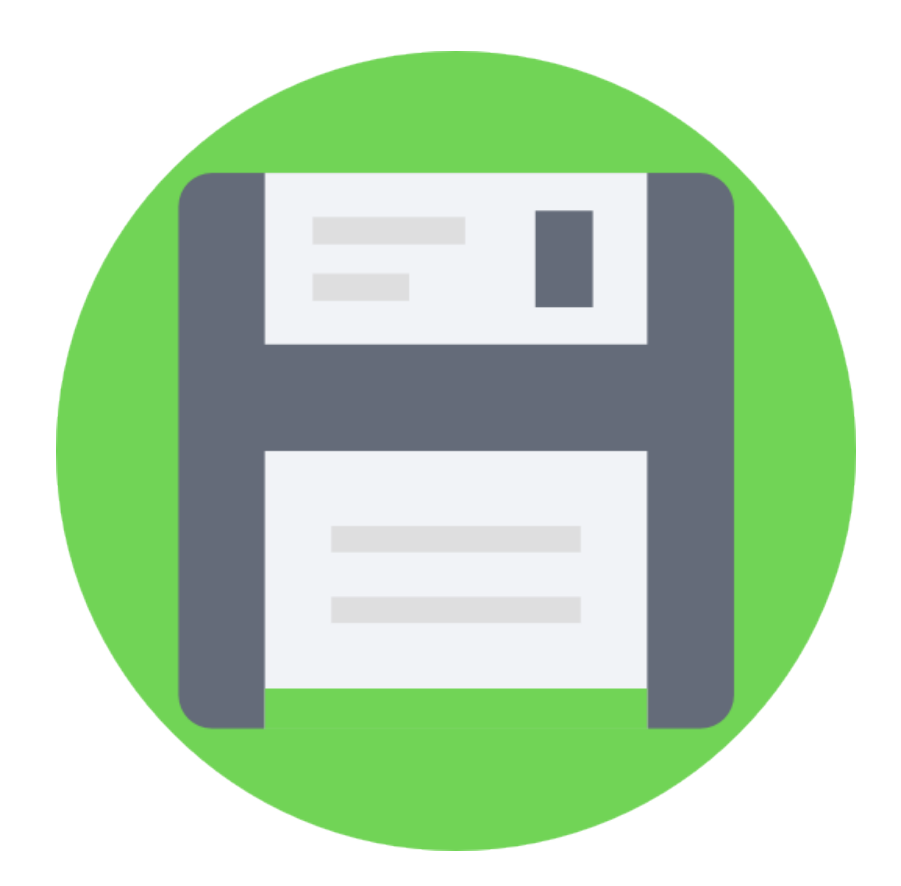

# **6.D UPLOADING SENSORS.ABP**

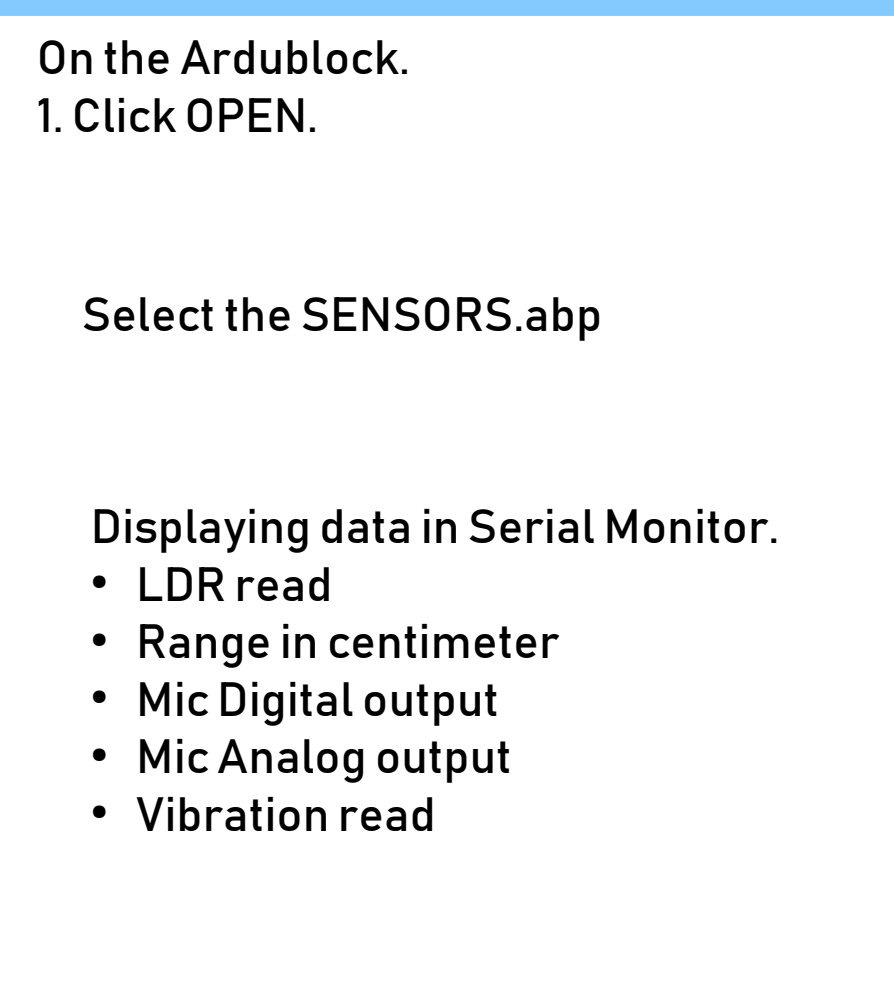

2. Upload to Arduino.

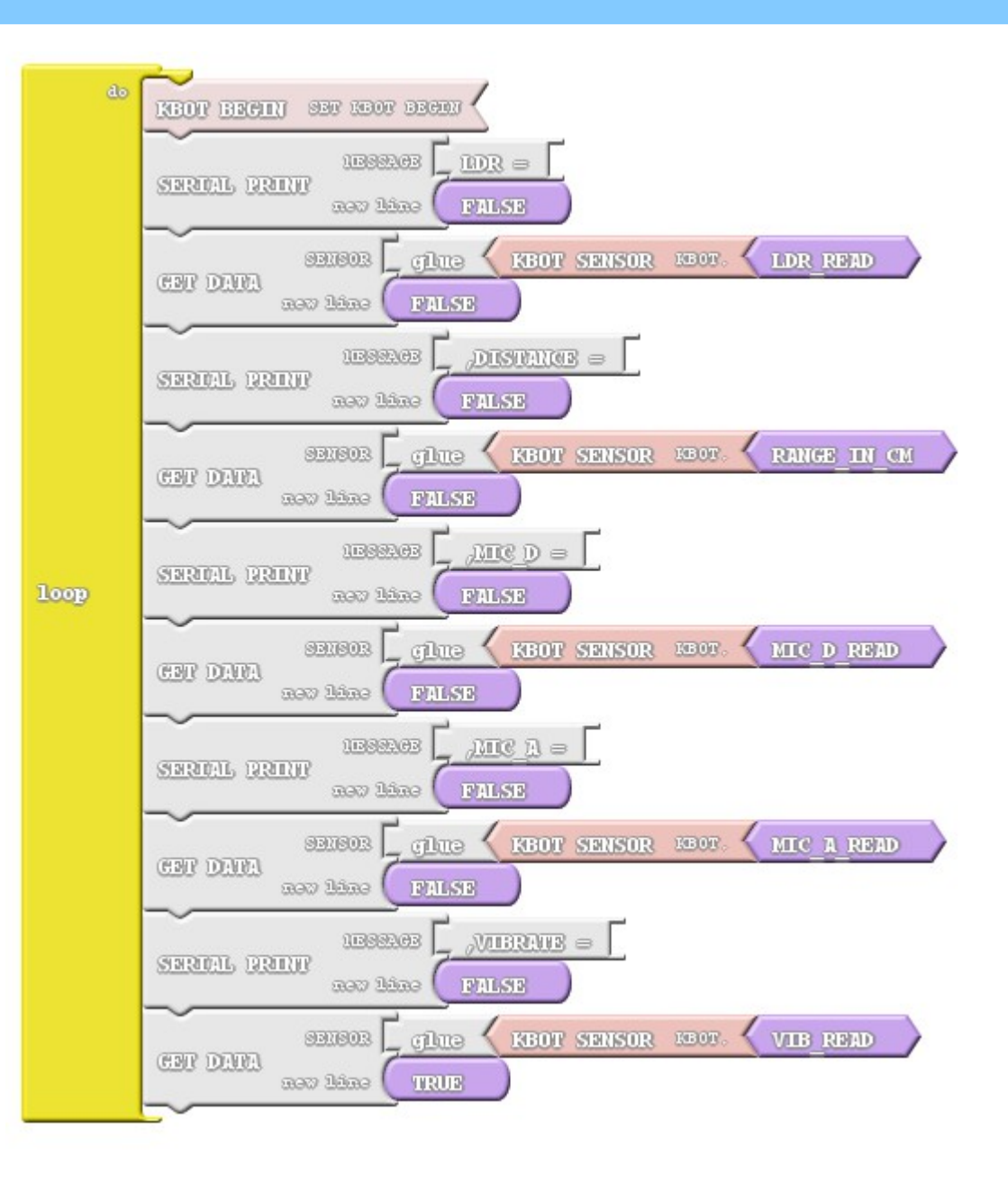

# **6.E SENSOR LOCATIONS**

# **SENSORS DIAGRAM**

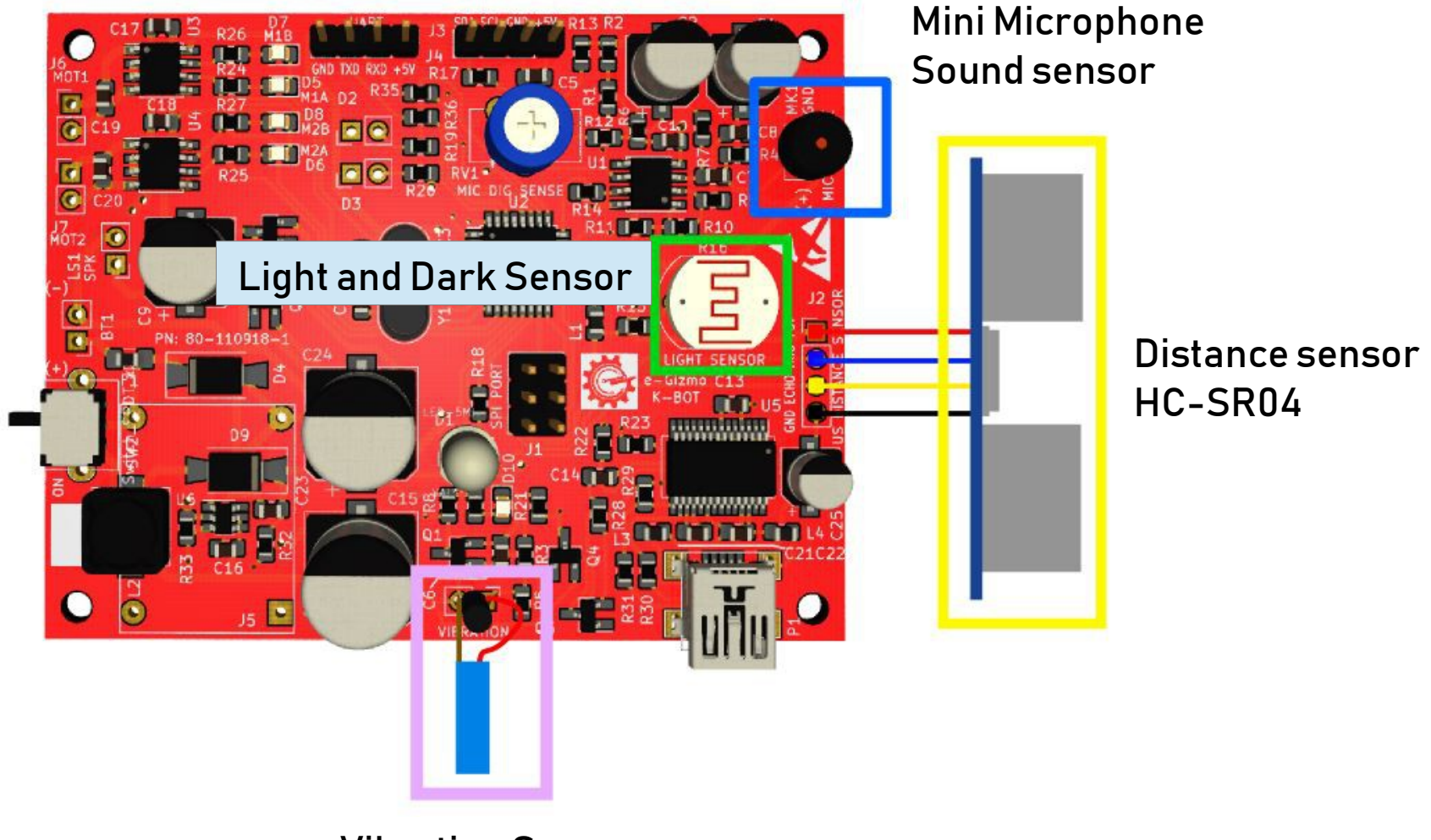

**Vibration Sensor** 

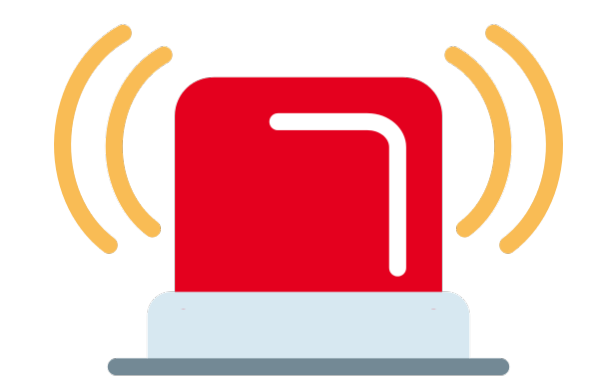

# 7. Siren/Alarm

# 7.A SIREN BLOCKS

Select the Alarm.

1. Select the SIREN and set the alarm.

3. Upload to Arduino.

It will add this line on the loop.

KBOT . A L A R M ( ) :

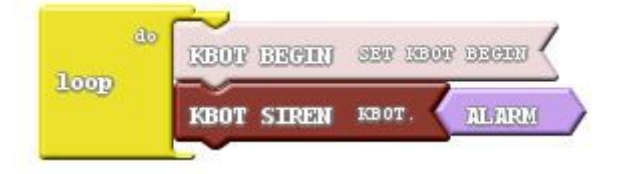

See what happens?

# **7.B SPEAKER CONNECTION**

# SIREN/ALARM

SPEAKER

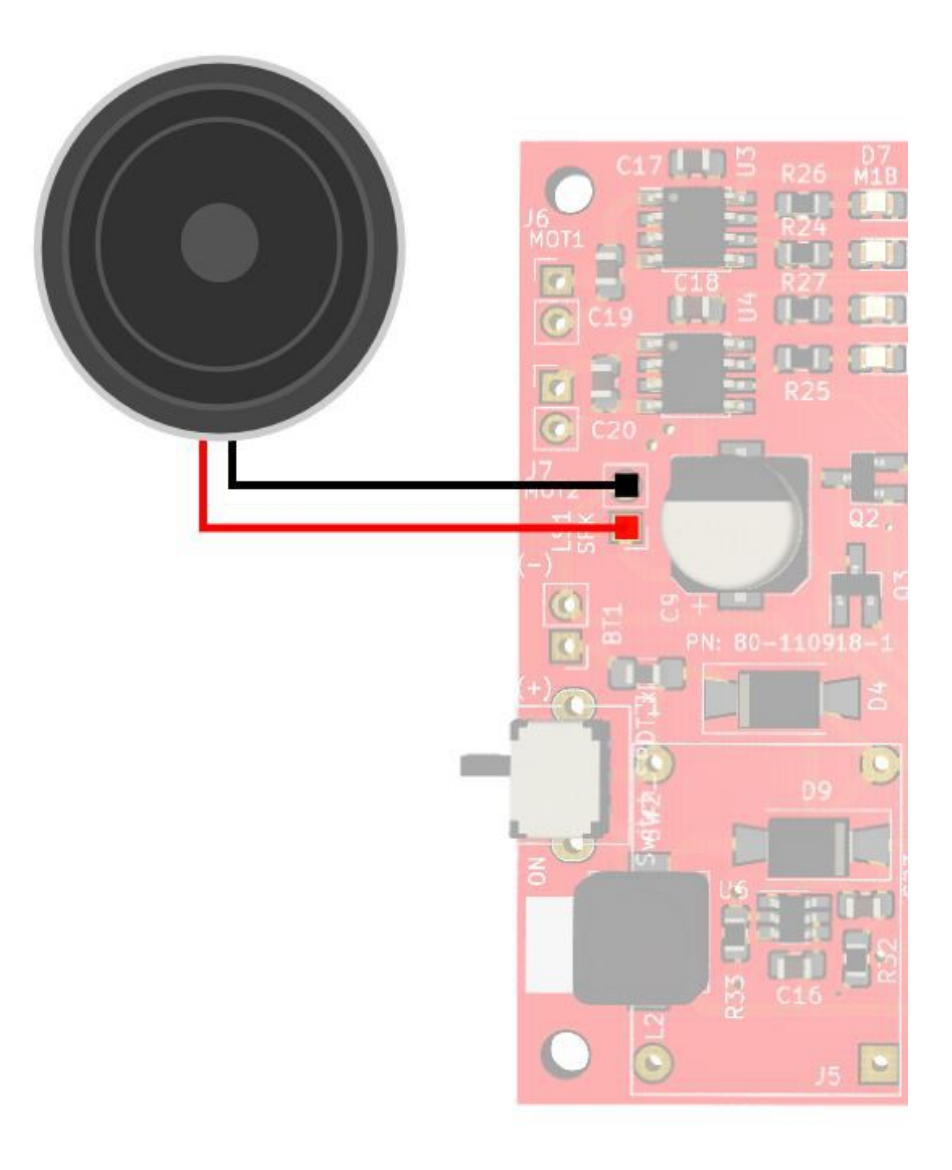

# 7.C SIREN/ALARM SYNTAX & BLOCKS

# // SYNTAX

- KBOT.MARIO();
- KBOT.HBD();
- KBOT.ALARM();
- KBOT.HORN();
- KBOT.AMBULANCE();
- KBOT.POLICE();
- KBOT.FIRE();

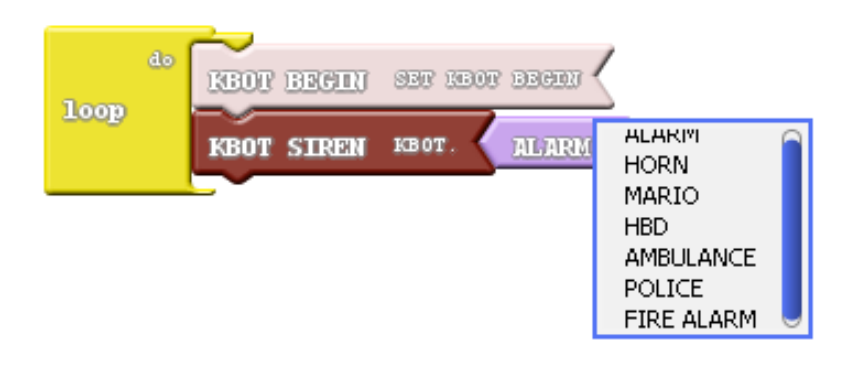

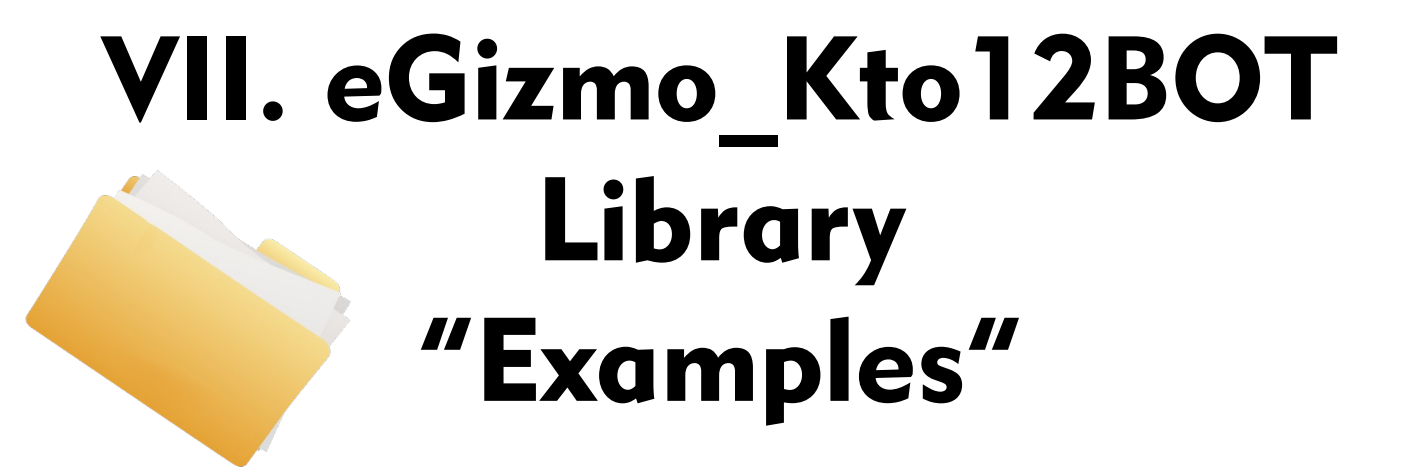

# **UPLOADING HEADLIGHTS**

#### On the Arduino IDE. 1. Headlights.ino codes Go to File>Examples>eGizmo\_Kto12BOT>Headlights

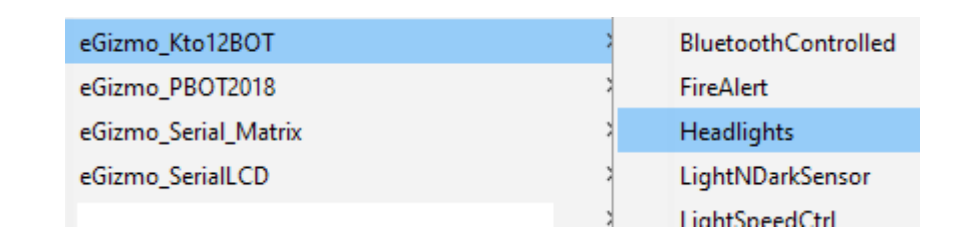

#### 2. Board select Go to Tools>Boards>gizDuino (mini) w/ Atmega168

| Tool | s Help                                |              |   |
|------|---------------------------------------|--------------|---|
|      | Auto Format                           | Ctrl+T       |   |
|      | Archive Sketch                        |              |   |
|      | Fix Encoding & Reload                 |              |   |
|      | Serial Monitor                        | Ctrl+Shift+M |   |
|      | Serial Plotter                        | Ctrl+Shift+L |   |
|      | WiFi101 Firmware Updater              |              |   |
|      | ArduBlock                             |              |   |
|      | Board: "Gizduino (mini) w/ ATmega168" |              | 2 |
|      | Port                                  |              | 2 |
|      | Get Board Info                        |              |   |
|      | Programmer: "AVRISP mkll"             |              | > |
|      | Burn Bootloader                       |              |   |
|      |                                       |              |   |

See what happens?

- 3. Port select
  - Go to Tools>Port>COM#
- Select the correct port
- Go to Device Manager if you're not sure.

#### Tools Help Auto Format Ctrl+T Archive Sketch Fix Encoding & Reload Serial Monitor Ctrl+Shift+M Serial Plotter Ctrl+Shift+L WiFi101 Firmware Updater ArduBlock Board: "Arduino/Genuino Uno" Port: "COM3" Serial ports Get Board Info COM3 Programmer: "USBtinyISP" Burn Bootloader

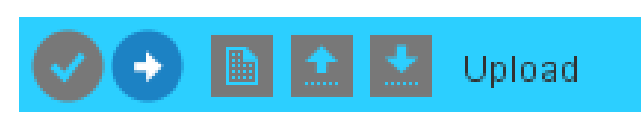

# **UPLOADING MOTOR TEST**

#### On the Arduino IDE.

#### 1. Motor\_Test.ino codes

#### Go to File>Examples>eGizmo\_Kto12BOT>Motor\_Test

| eGizmo_Kto12BOT      | ; | BluetoothControlled |
|----------------------|---|---------------------|
| eGizmo_PBOT2018      | 2 | FireAlert           |
| eGizmo_Serial_Matrix | ; | Headlights          |
| eGizmo_SerialLCD     | ; | LightNDarkSensor    |
|                      | ; | LightSpeedCtrl      |
|                      | ; | MazeSolver          |
|                      | ; | Motor_Test          |

## 2. Board select Go to Tools>Boards>gizDuino (mini) w/ Atmega168

| ool | s Help                                |              |   |
|-----|---------------------------------------|--------------|---|
|     | Auto Format                           | Ctrl+T       |   |
|     | Archive Sketch                        |              |   |
|     | Fix Encoding & Reload                 |              |   |
|     | Serial Monitor                        | Ctrl+Shift+M |   |
|     | Serial Plotter                        | Ctrl+Shift+L |   |
|     | WiFi101 Firmware Updater              |              |   |
|     | ArduBlock                             |              |   |
|     | Board: "Gizduino (mini) w/ ATmega168" |              | > |
|     | Port                                  |              | 2 |
|     | Get Board Info                        |              |   |
|     | Programmer: "AVRISP mkll"             |              | > |
|     | Burn Bootloader                       |              |   |
|     |                                       |              |   |

#### See what happens?

PS2Controlled

- 3. Port select
  - Go to Tools>Port>COM#
- Select the correct port
- Go to Device Manager if you're not sure.

#### Tools Help Auto Format Ctrl+T Archive Sketch Fix Encoding & Reload Serial Monitor Ctrl+Shift+M Serial Plotter Ctrl+Shift+L WiFi101 Firmware Updater ArduBlock Board: "Arduino/Genuino Uno" Port: "COM3" Serial ports Get Board Info COM3 Programmer: "USBtinyISP" Burn Bootloader

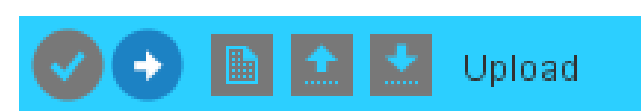

# **UPLOADING SENSORS**

#### On the Arduino IDE.

#### 1. Sensors.ino codes

#### Go to File>Examples>eGizmo\_Kto12BOT>Sensors

| eGizmo Kto12BOT      |   | BluetoothControlled  |
|----------------------|---|----------------------|
| colizinio_ktorizbori |   | bidetootireontrolled |
| eGizmo_PBOT2018      | ; | FireAlert            |
| eGizmo_Serial_Matrix | 2 | Headlights           |
| eGizmo_SerialLCD     | ; | LightNDarkSensor     |
|                      | ; | LightSpeedCtrl       |
|                      | ; | MazeSolver           |
|                      | ; | Motor_Test           |
|                      | ; | PS2Controlled        |
|                      | ; | Sensors              |
|                      | ; | Siren Sounds         |

#### 2. Board select Go to Tools>Boards>gizDuino (mini) w/ Atmega168

| ool | s Help                                |              |
|-----|---------------------------------------|--------------|
|     | Auto Format                           | Ctrl+T       |
|     | Archive Sketch                        |              |
|     | Fix Encoding & Reload                 |              |
|     | Serial Monitor                        | Ctrl+Shift+M |
|     | Serial Plotter                        | Ctrl+Shift+L |
|     | WiFi101 Firmware Updater              |              |
|     | ArduBlock                             |              |
|     | Board: "Gizduino (mini) w/ ATmega168" |              |
|     | Port                                  |              |
|     | Get Board Info                        |              |
|     | Programmer: "AVRISP mkll"             |              |
|     | Burn Bootloader                       |              |
|     |                                       |              |

#### See what happens?

- 3. Port select
  - Go to Tools>Port>COM#
- Select the correct port
- Go to Device Manager if you're not sure.

#### Tools Help Auto Format Ctrl+T Archive Sketch Fix Encoding & Reload Serial Monitor Ctrl+Shift+M Serial Plotter Ctrl+Shift+L WiFi101 Firmware Updater ArduBlock Board: "Arduino/Genuino Uno" Port: "COM3" Serial ports Get Board Info COM3 Programmer: "USBtinyISP" Burn Bootloader

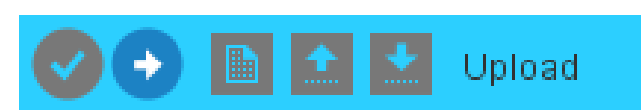

# UPLOADING SIREN\_SOUNDS.INO

#### On the Arduino IDE.

#### 1. Siren\_Sounds.ino codes Go to File>Examples>eGizmo\_Kto12B0T>Siren\_Sounds

| eGizmo_Kto12BOT      | BluetoothControlled |
|----------------------|---------------------|
| eGizmo_PBOT2018      | FireAlert           |
| eGizmo_Serial_Matrix | Headlights          |
| eGizmo_SerialLCD     | > LightNDarkSensor  |
|                      | LightSpeedCtrl      |
|                      | MazeSolver          |
|                      | > Motor_Test        |
|                      | > PS2Controlled     |
|                      | Sensors             |
|                      | Siren_Sounds        |
|                      |                     |

## 2. Board select Go to Tools>Boards>gizDuino (mini) w/Atmega168

| Tool | s Help                                |              |
|------|---------------------------------------|--------------|
|      | Auto Format                           | Ctrl+T       |
|      | Archive Sketch                        |              |
|      | Fix Encoding & Reload                 |              |
|      | Serial Monitor                        | Ctrl+Shift+M |
|      | Serial Plotter                        | Ctrl+Shift+L |
|      | WiFi101 Firmware Updater              |              |
|      | ArduBlock                             |              |
|      | Board: "Gizduino (mini) w/ ATmega168" |              |
|      | Port                                  |              |
|      | Get Board Info                        |              |
|      | Programmer: "AVRISP mkll"             |              |
|      | Burn Bootloader                       |              |
|      |                                       |              |

#### See what happens?

- 3. Port select
  - Go to Tools>Port>COM#
- Select the correct port
- Go to Device Manager if you're not sure.

#### Tools Help Auto Format Ctrl+T Archive Sketch Fix Encoding & Reload Serial Monitor Ctrl+Shift+M Serial Plotter Ctrl+Shift+L WiFi101 Firmware Updater ArduBlock Board: "Arduino/Genuino Uno" Port: "COM3" Serial ports Get Board Info COM3 Programmer: "USBtinyISP" Burn Bootloader

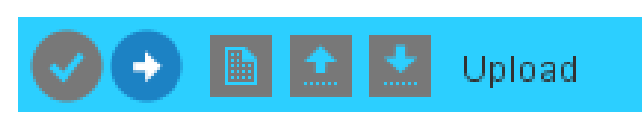

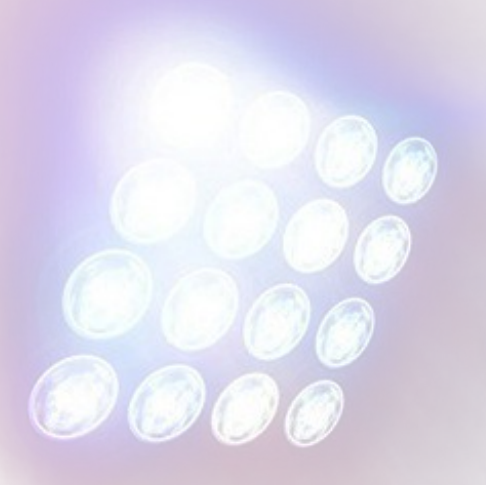

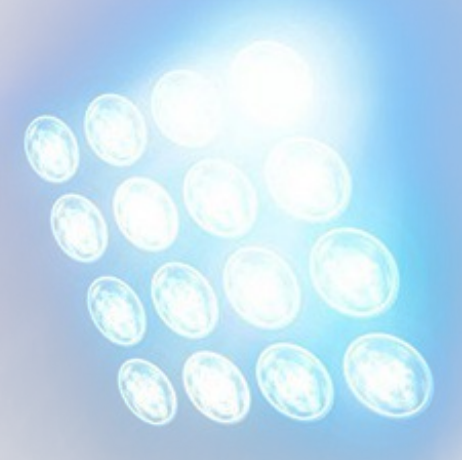

# Light and Dark Sensor Applications

# A. UPLOADING LIGHTNDARKSENSOR WITH HEADLIGHTS FUNCTION

#### On the Arduino IDE.

#### 1. LightNDarkSensor.ino codes Go to File>Examples>eGizmo\_Kto12BOT> LightNDarkSensor

| eGizmo_Kto12BOT      | BluetoothControlled |
|----------------------|---------------------|
| eGizmo_PBOT2018      | FireAlert           |
| eGizmo_Serial_Matrix | Headlights          |
| eGizmo_SerialLCD     | LightNDarkSensor    |
|                      | LightSpeedCtrl      |

#### 2. Board select Go to Tools>Boards>gizDuino (mini) w/ Atmega168

| loo | ls Help                               |              |   |
|-----|---------------------------------------|--------------|---|
|     | Auto Format                           | Ctrl+T       |   |
|     | Archive Sketch                        |              |   |
|     | Fix Encoding & Reload                 |              |   |
|     | Serial Monitor                        | Ctrl+Shift+M |   |
|     | Serial Plotter                        | Ctrl+Shift+L |   |
|     | WiFi101 Firmware Updater              |              |   |
|     | ArduBlock                             |              |   |
|     | Board: "Gizduino (mini) w/ ATmega168" |              | 2 |
|     | Port                                  |              | 2 |
|     | Get Board Info                        |              |   |
|     | Programmer: "AVRISP mkll"             |              | > |
|     | Burn Bootloader                       |              |   |
|     |                                       |              |   |

See what happens?

- 3. Port select
  - Go to Tools>Port>COM#
- Select the correct port
- Go to Device Manager if you're not sure.

#### Tools Help Auto Format Ctrl+T Archive Sketch Fix Encoding & Reload Serial Monitor Ctrl+Shift+M Serial Plotter Ctrl+Shift+L WiFi101 Firmware Updater ArduBlock Board: "Arduino/Genuino Uno" Port: "COM3" Serial ports Get Board Info COM3 Programmer: "USBtinyISP" Burn Bootloader

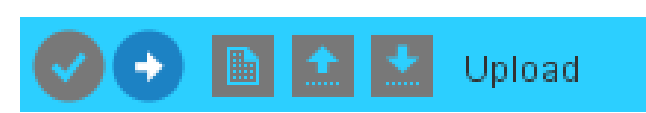

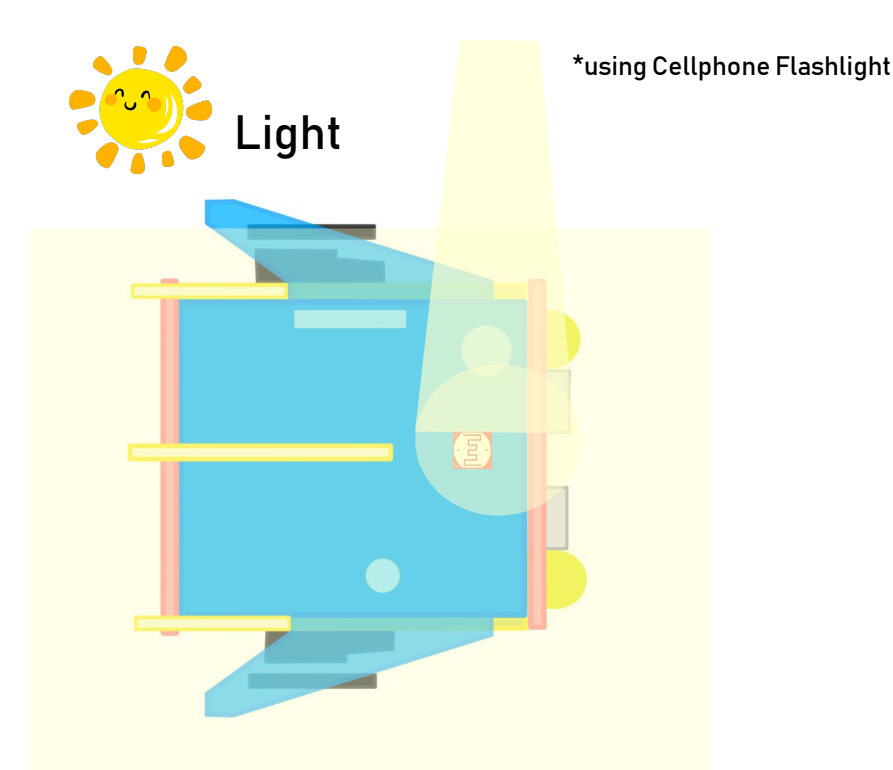

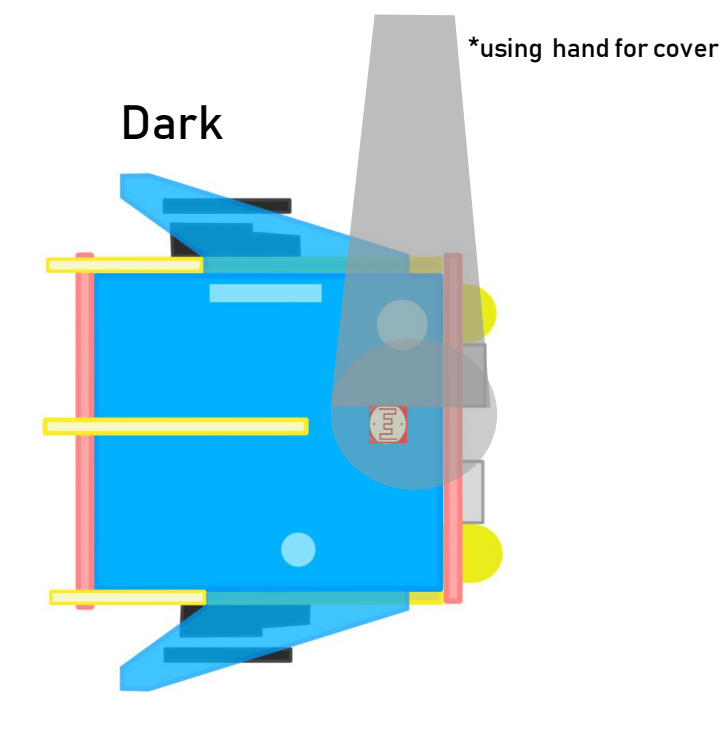

//IF SENSE LIGHT, THE HEADLIGHTS WILL TURNED ON
if(KBOT.LDR\_READ < 980 && KBOT.LDR\_READ > 600){
 KBOT.HEADLIGHT\_LEFT(1);
 KBOT.HEADLIGHT\_RIGHT(1);
 KBOT.RGB(1);
}

//IF SENSE DARK, HEADLIGHTS WILL TURNED OFF
if(KBOT.LDR\_READ < 500 && KBOT.LDR\_READ > 450){
 KBOT.HEADLIGHT\_LEFT(0);
 KBOT.HEADLIGHT\_RIGHT(0);
 KBOT.RGB(0);
}

# C. UPLOADING LIGHTSPEEDCTRL

## On the Arduino IDE.

#### 1. LightSpeedCtrl.ino codes Go to File>Examples>eGizmo\_Kto12BOT> LightSpeedCtrl

| eGizmo_Kto12BOT      | BluetoothControlled |
|----------------------|---------------------|
| eGizmo_PBOT2018      | FireAlert           |
| eGizmo_Serial_Matrix | Headlights          |
| eGizmo_SerialLCD     | LightNDarkSensor    |
|                      | LightSpeedCtrl      |
|                      | MazeSolver          |

## 2. Board select Go to Tools>Boards>gizDuino (mini) w/ Atmega168

| loo | s Help                                |              |
|-----|---------------------------------------|--------------|
|     | Auto Format                           | Ctrl+T       |
|     | Archive Sketch                        |              |
|     | Fix Encoding & Reload                 |              |
|     | Serial Monitor                        | Ctrl+Shift+M |
|     | Serial Plotter                        | Ctrl+Shift+L |
|     | WiFi101 Firmware Updater              |              |
|     | ArduBlock                             |              |
|     | Board: "Gizduino (mini) w/ ATmega168" | ;            |
|     | Port                                  | 2            |
|     | Get Board Info                        |              |
|     | Programmer: "AVRISP mkll"             | ;            |
|     | -<br>Burn Bootloader                  |              |
|     |                                       |              |

#### See what happens?

# WITH MOTOR FUNCTION

- 3. Port select
  - Go to Tools>Port>COM#
- Select the correct port
- Go to Device Manager if you're not sure.

#### Tools Help Auto Format Ctrl+T Archive Sketch Fix Encoding & Reload Serial Monitor Ctrl+Shift+M Serial Plotter Ctrl+Shift+L WiFi101 Firmware Updater ArduBlock Board: "Arduino/Genuino Uno" Port: "COM3" Serial ports Get Board Info COM3 Programmer: "USBtinyISP" Burn Bootloader

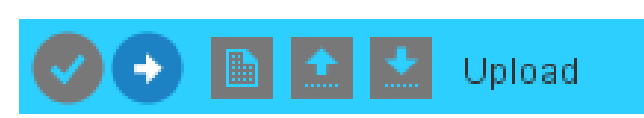

# **D. LIGHTSPEED CONTROLS MOTOR ILLUSTRATION**

The range of analog Is from 0 to 1023.

}

To move it forward. You need a range between 400 to 600

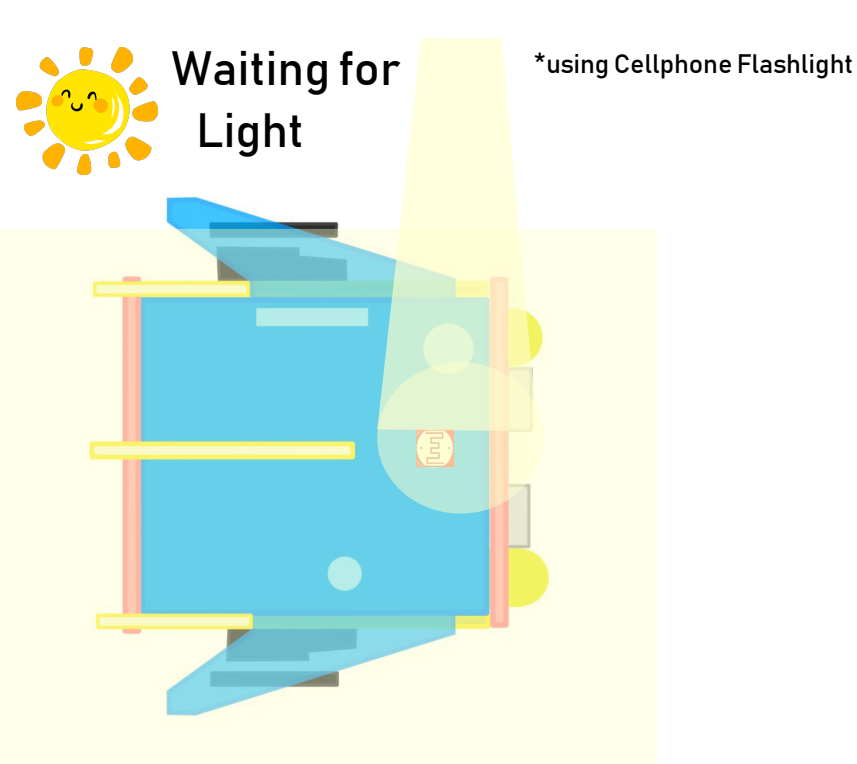

//IF SENSES THE LIGHT WITHIN THIS RANGE THE HEADLIGHTS WILL TURNED ON AND MOVE FORWARD if(KBOT.LDR\_READ < 400 && KBOT.LDR\_READ > 60){ /\*MOVE FORWARD\*/ KBOT.FORWARD(255); KBOT.HEADLIGHT\_LEFT(1); KBOT.HEADLIGHT\_RIGHT(1); KBOT.RGB(1);

# **E. LIGHTSPEED CONTROLS MOTOR ILLUSTRATION**

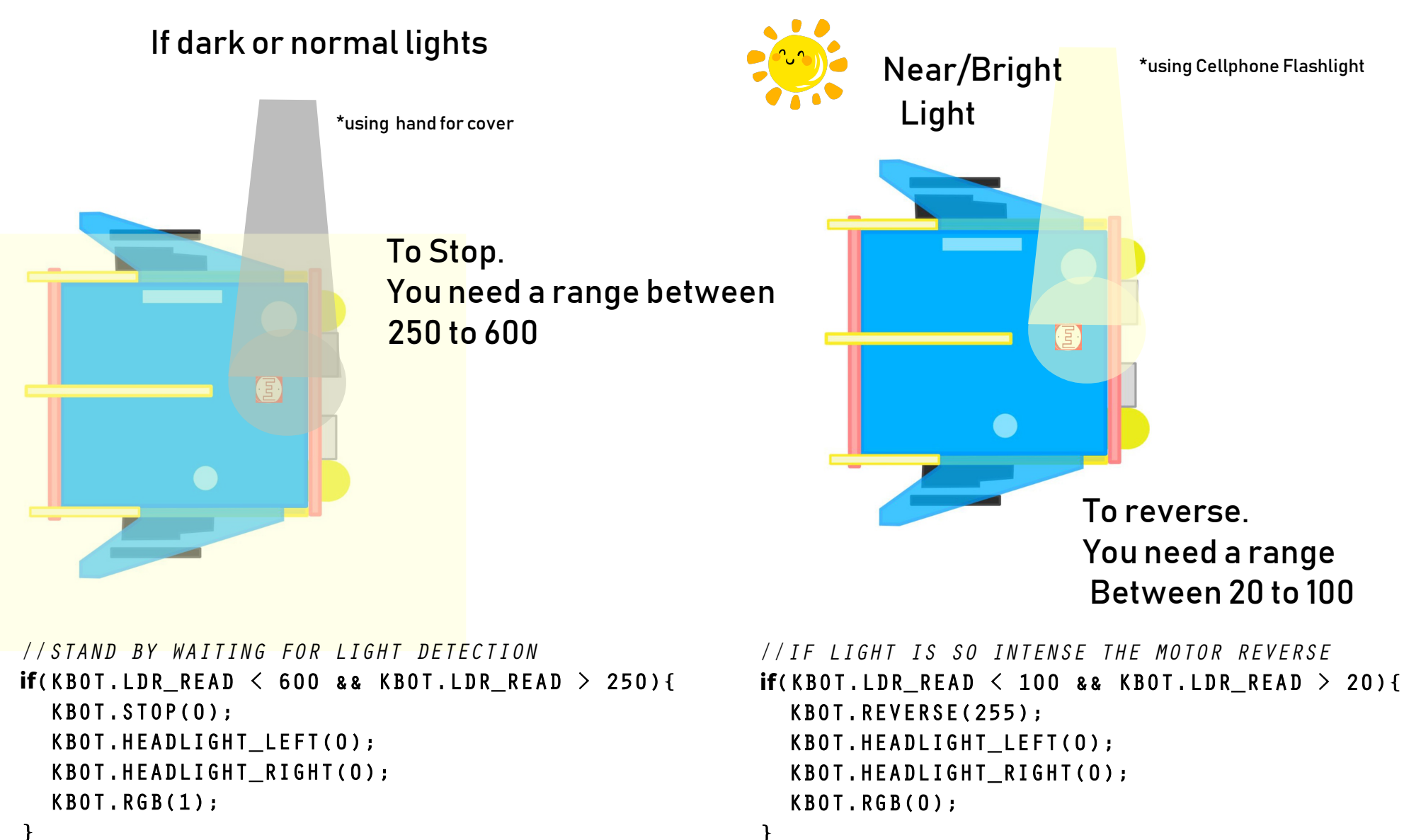

# IX.Sound Sensor Example

# **A. UPLOADING SOUND SENSOR**

## On the Arduino IDE.

#### 1. Sound\_Sensor.ino codes Go to File>Examples>eGizmo\_Kto12B0T>Sound\_Sensor

# eGizmo\_Kto12BOT BluetoothControlled eGizmo\_PBOT2018 FireAlert eGizmo\_Serial\_Matrix Headlights eGizmo\_SerialLCD LightNDarkSensor ValueSolver MazeSolver Motor\_Test PS2Controlled Sensors Siren\_Sounds Siren\_Sounds Sound\_Sensor

#### 2. Board select SumoFight Go to Tools>Boards>gizDuino (mini) w/ Atmega168

| lool | s Help                                |              |
|------|---------------------------------------|--------------|
|      | Auto Format                           | Ctrl+T       |
|      | Archive Sketch                        |              |
|      | Fix Encoding & Reload                 |              |
|      | Serial Monitor                        | Ctrl+Shift+M |
|      | Serial Plotter                        | Ctrl+Shift+L |
|      | WiFi101 Firmware Updater              |              |
|      | ArduBlock                             |              |
|      | Board: "Gizduino (mini) w/ ATmega168" |              |
|      | Port                                  |              |
|      | Get Board Info                        |              |
|      | Programmer: "AVRISP mkII"             |              |
|      | Burn Bootloader                       |              |
|      |                                       |              |

#### See what happens?

# WITH MOTOR FUNCTIONS

- 3. Port select
  - Go to Tools>Port>COM#
- Select the correct port
- Go to Device Manager if you're not sure.

#### Tools Help Auto Format Ctrl+T Archive Sketch Fix Encoding & Reload Serial Monitor Ctrl+Shift+M Serial Plotter Ctrl+Shift+L WiFi101 Firmware Updater ArduBlock Board: "Arduino/Genuino Uno" Port: "COM3" Serial ports Get Board Info COM3 Programmer: "USBtinyISP" Burn Bootloader

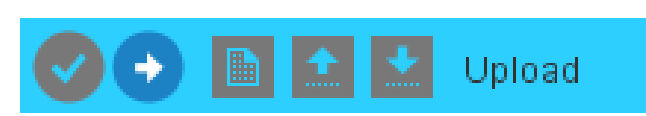

# **B. SOUND SENSOR ILLUSTRATION**

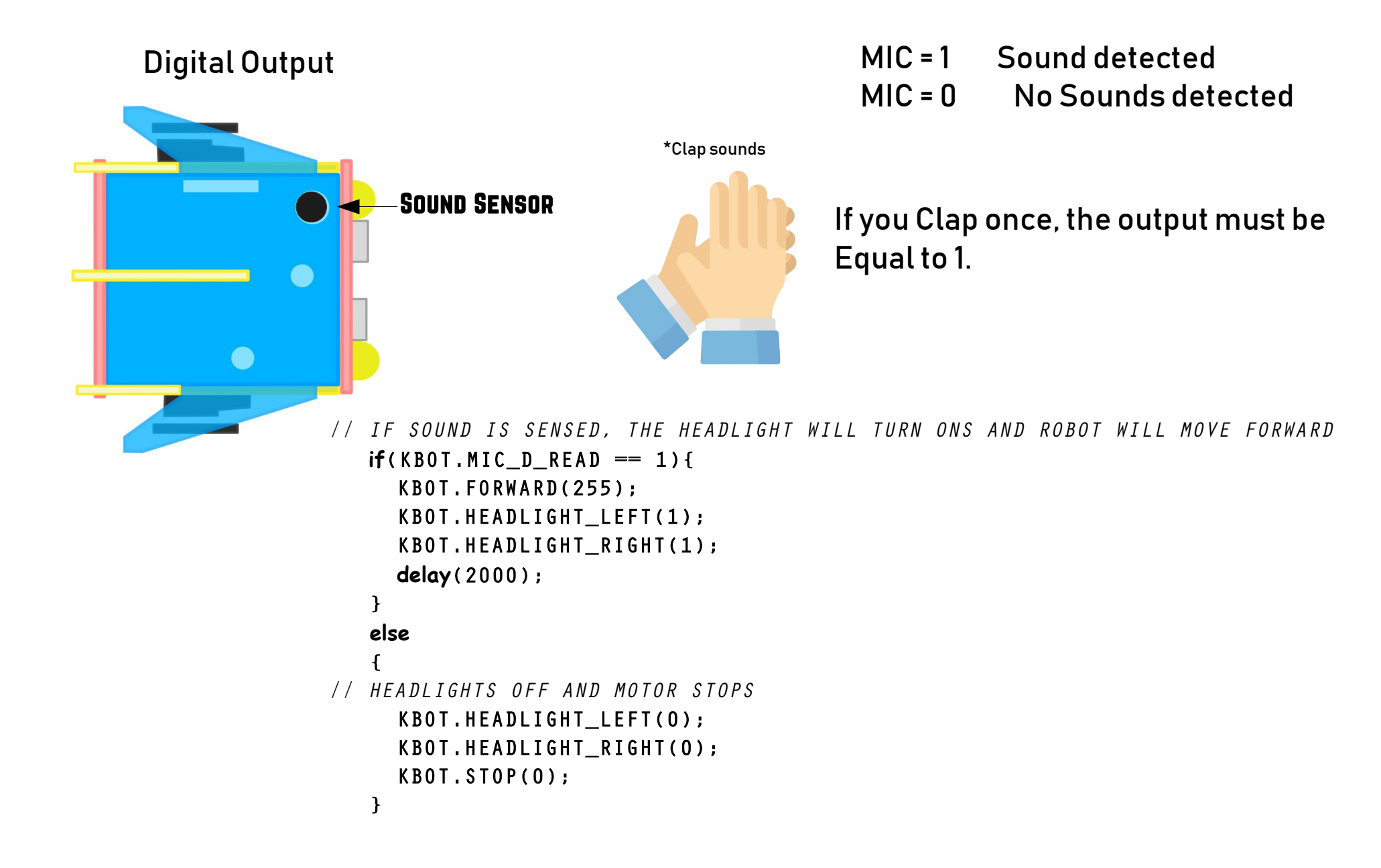

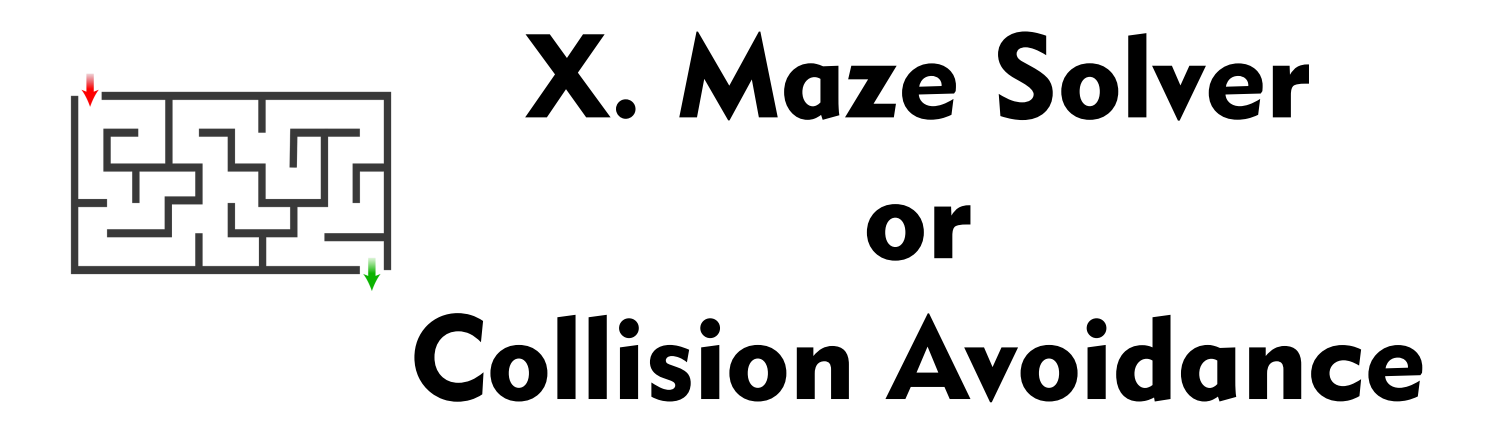

# **UPLOADING MAZE SOLVER**

#### On the Arduino IDE.

#### 1. MazeSolver.ino codes

#### Go to File>Examples>eGizmo\_Kto12BOT>MazeSolver

| eGizmo_Kto12BOT      | BluetoothControlled |
|----------------------|---------------------|
| eGizmo_PBOT2018      | FireAlert           |
| eGizmo_Serial_Matrix | Headlights          |
| eGizmo_SerialLCD     | LightNDarkSensor    |
|                      | LightSpeedCtrl      |
|                      | MazeSolver          |
|                      | > Motor_Test        |
|                      | > PS2Controlled     |

#### 2. Board select Go to Tools>Boards>gizDuino (mini) w/ Atmega168

| loo | s Help                                |              |
|-----|---------------------------------------|--------------|
|     | Auto Format                           | Ctrl+T       |
|     | Archive Sketch                        |              |
|     | Fix Encoding & Reload                 |              |
|     | Serial Monitor                        | Ctrl+Shift+M |
|     | Serial Plotter                        | Ctrl+Shift+L |
|     | WiFi101 Firmware Updater              |              |
|     | ArduBlock                             |              |
|     | Board: "Gizduino (mini) w/ ATmega168" | >            |
|     | Port                                  | >            |
|     | Get Board Info                        |              |
|     | Programmer: "AVRISP mkll"             | ,            |
|     | Burn Bootloader                       |              |
|     |                                       |              |

See what happens?

- 3. Port select Go to Tools>Port>COM#
- Select the correct port
- Go to Device Manager if you're not sure.

#### Tools Help Auto Format Ctrl+T Archive Sketch Fix Encoding & Reload Serial Monitor Ctrl+Shift+M Serial Plotter Ctrl+Shift+L WiFi101 Firmware Updater ArduBlock Board: "Arduino/Genuino Uno" Port: "COM3" Serial ports Get Board Info COM3 Programmer: "USBtinyISP" Burn Bootloader

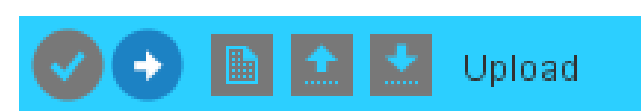

# **B. SAMPLE MAZE TRACK**

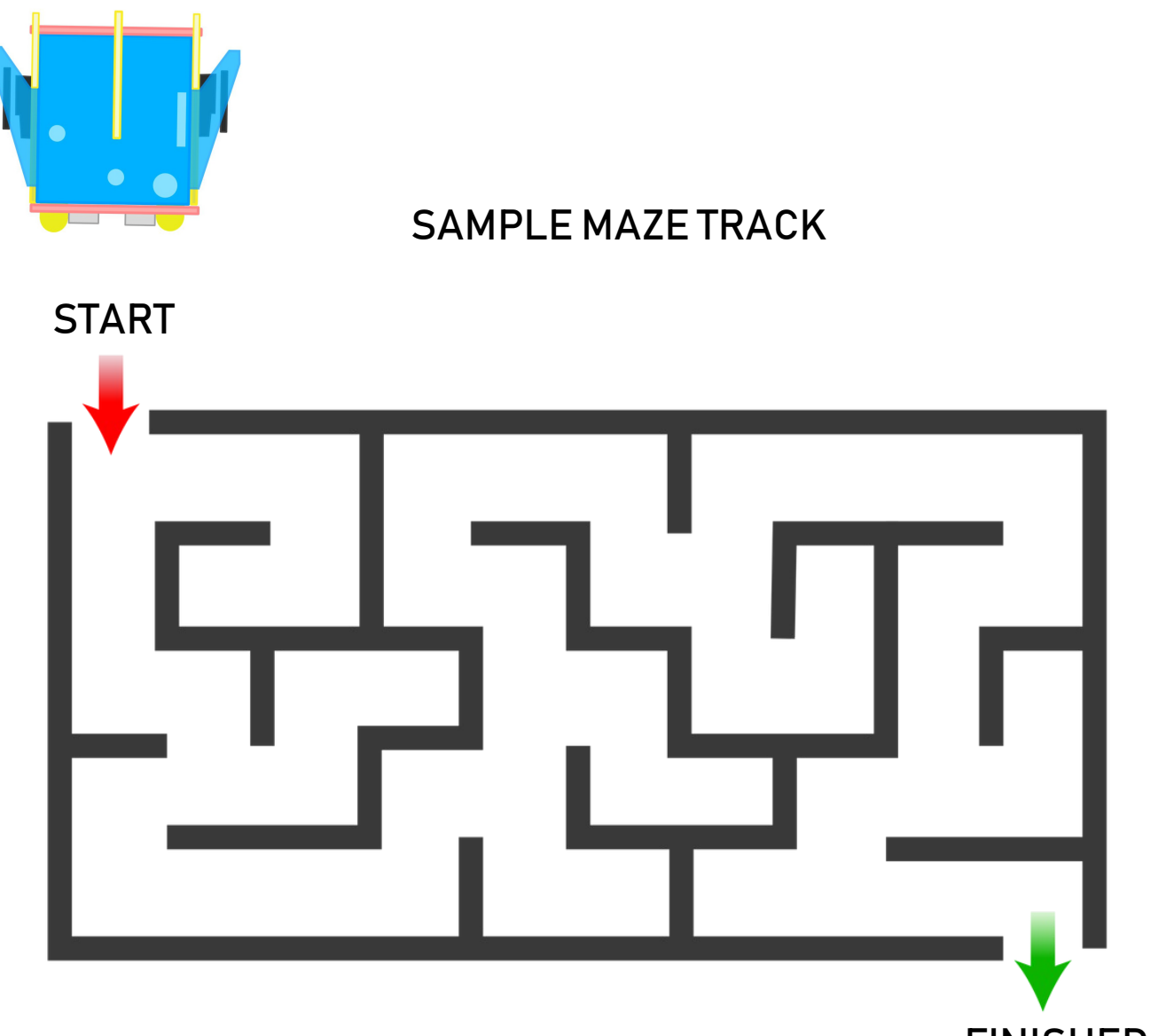

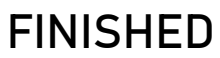

# **C. MAZE SAMPLE CODES**

```
// IF NO OBSTRUCTION, MOVE FORWARD
if(KBOT.RANGE_IN_CM > DETECT_RANGE || KBOT.RANGE_IN_CM == 0){
   KBOT.FORWARD(SPEED);
   KBOT.HEADLIGHT_LEFT(1);
   KBOT.HEADLIGHT_RIGHT(1);
   KBOT.RGB(1);
}
// IF THERE'S A WALL, REVERSE THEN TURN LEFT AND LOOK FOR STRAIGHT PATH
if((KBOT.RANGE_IN_CM <= DETECT_RANGE && KBOT.RANGE_IN_CM !=0)){
   KBOT.HEADLIGHT_LEFT(1);
   KBOT.HEADLIGHT_RIGHT(0);
   KBOT.EXTREMELEFT(SPEED);
   delay(1000);
</pre>
```

}

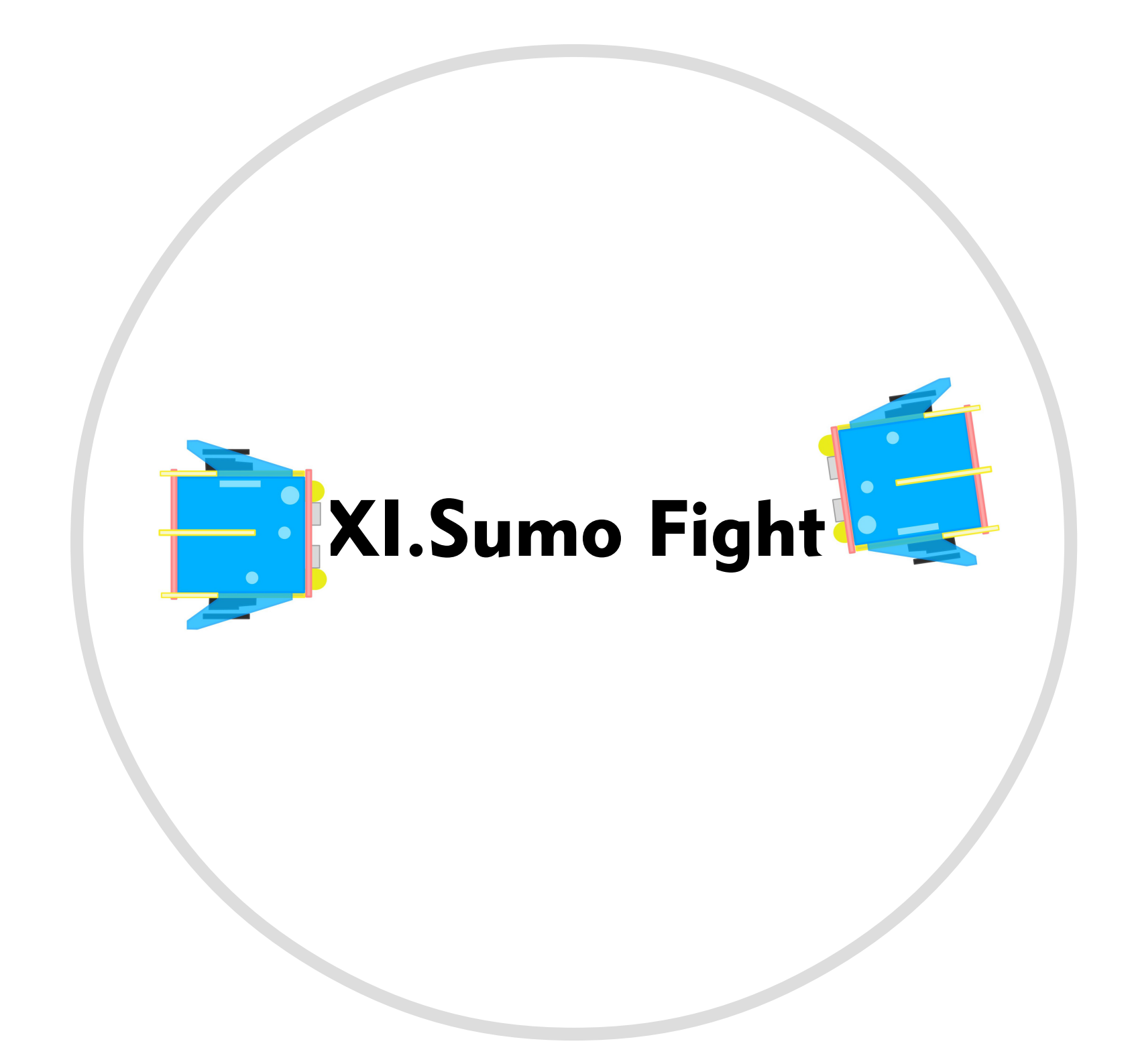

# A. UPLOADING SUMO FIGHT

## On the Arduino IDE.

#### 1. SumoFight.ino codes

## Go to File>Examples>eGizmo\_Kto12BOT>SumoFight

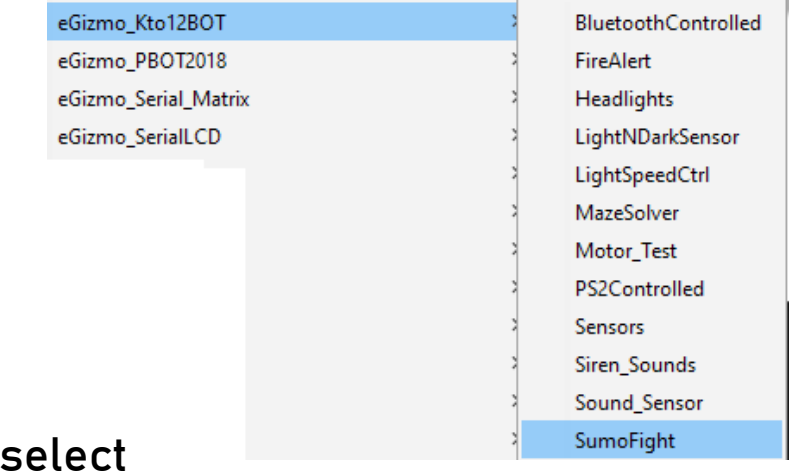

# 2. Board select

## Go to Tools>Boards>gizDuino (mini) w/ Atmega168

| Tool | ls Help                              |              |
|------|--------------------------------------|--------------|
|      | Auto Format                          | Ctrl+T       |
|      | Archive Sketch                       |              |
|      | Fix Encoding & Reload                |              |
|      | Serial Monitor                       | Ctrl+Shift+M |
|      | Serial Plotter                       | Ctrl+Shift+L |
|      | WiFi101 Firmware Updater             |              |
|      | ArduBlock                            |              |
|      | Board: "Gizduino (mini) w/ ATmega168 | ש,           |
|      | Port                                 | 2            |
|      | Get Board Info                       |              |
|      | Programmer: "AVRISP mkll"            | :            |
|      | Burn Bootloader                      |              |

# 3. Port select

- Go to Tools>Port>COM#
- Select the correct port
- Go to Device Manager if you're not sure.

| Tools | Help                         |              | _ |              |
|-------|------------------------------|--------------|---|--------------|
|       | Auto Format                  | Ctrl+T       |   |              |
|       | Archive Sketch               |              |   |              |
|       | Fix Encoding & Reload        |              |   |              |
|       | Serial Monitor               | Ctrl+Shift+M |   |              |
|       | Serial Plotter               | Ctrl+Shift+L |   |              |
|       | WiFi101 Firmware Updater     |              |   |              |
|       | ArduBlock                    |              |   |              |
|       | Board: "Arduino/Genuino Uno" | :            | > |              |
|       | Port: "COM3"                 | :            |   | Serial ports |
|       | Get Board Info               |              | ~ | COM3         |
|       | Programmer: "USBtinyISP"     | :            | > |              |
|       | Burn Bootloader              |              |   |              |

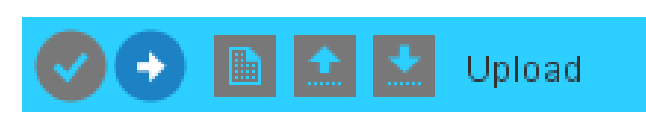

# **B. SUMOFIGHT OR HUMAN FOLLOWER**

If the Robot detects the intruder It will move forward and bump it.

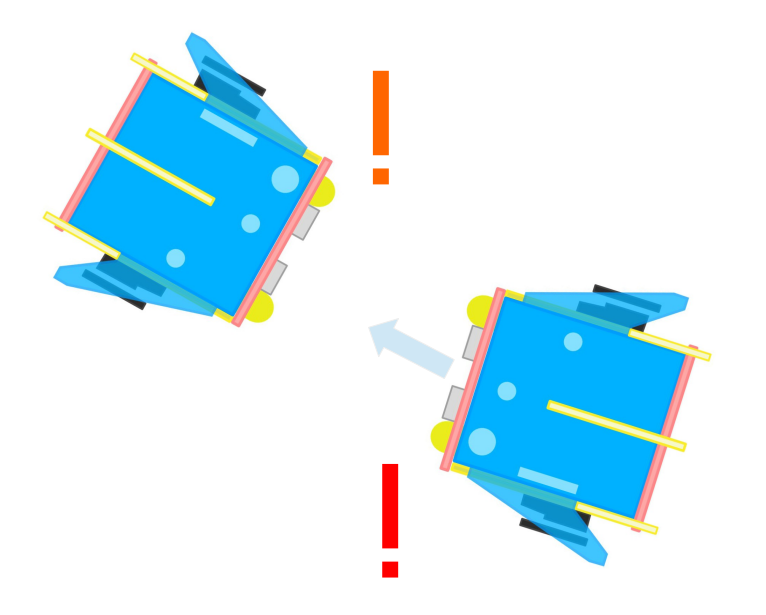

Human Follower

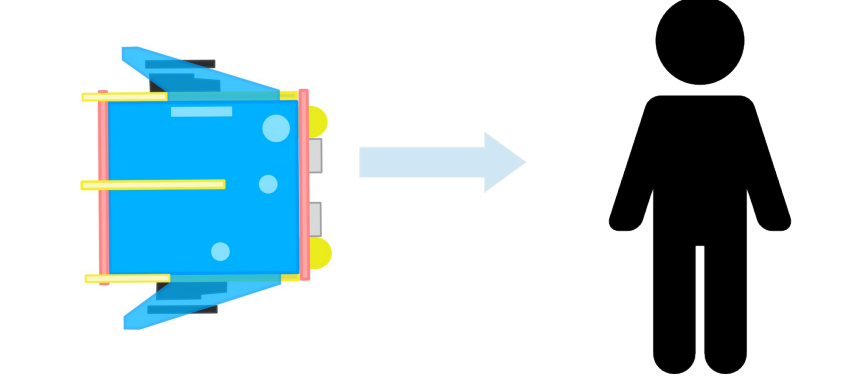

# **C. SUMO SAMPLE CODES**

```
// IF OPPENENTS DETECTED, BUMP ON FULL SPEED FORWARD
while (KBOT.RANGE IN CM < 6 & KBOT.RANGE IN CM > 0) {
   KBOT.FORWARD(FULL SPEED);
   KBOT.HEADLIGHT LEFT(1);
   KBOT.HEADLIGHT RIGHT(1);
  DELAY(1000):
  break:
 }
// IF THERES NO OPPENENTS, IN NORMAL SPEED MODE
if(KBOT.RANGE_IN_CM > 6){
   KBOT.EXTREMERIGHT(NORMAL_SPEED);
   KBOT.HEADLIGHT LEFT(0);
   KBOT.HEADLIGHT RIGHT(1);
   KBOT.RGB(1);
  delay(100);
 }
```

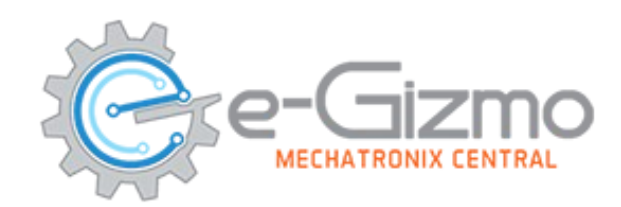

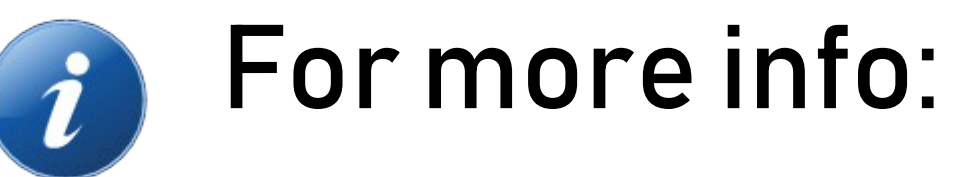

- Website: www.e-gizmo.net
- Egizmo Tech blog:www.e-gizmo.com/wp
- Facebook: eGizmoMechatronix
- Youtube Channel: e-Gizmo Mechatronix Central